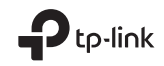

# **Quick Installation Guide**

Portable Router

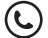

For technical support, the user guide and other information, please visit https://www.tp-link.com/support, or simply scan the QR code.

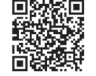

This guide is applied to TP-Link portable routers. Here we take TL-WR3002X as an example. Your router may not support all the functions demonstrated.

©2025TP-Link 7106511740 REV1.0.0

# CONTENTS

- 07 / English
- 11 / Български
- 15 / Čeština
- 19 / Hrvatski
- 23 / Latviešu
- 27 / Lietuvių
- 31 / Magyar
- 35 / Polski

- 39 / Română
- 43 / Slovenčina
- 47 / Slovenščina
- 51 / Srpski jezik/Српски језик
- 55 / Қазақша
- 59 / Русский язык
- 63 / Українська мова
- 67 / Eesti

# Hardware Connection

Note: Images may differ from actual products. Your router may not support all the modes demonstrated.

Router Mode

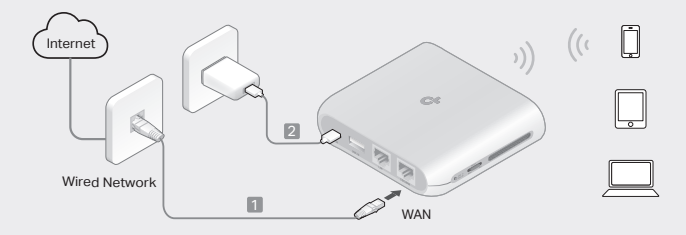

# 3G/4G USB Modem Mode / USB Tethering Mode

Note: Some models may not support this mode.

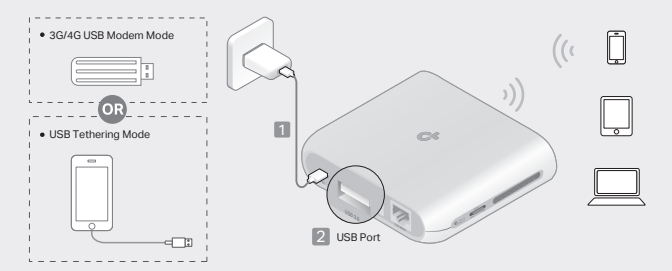

# Hotspot Mode

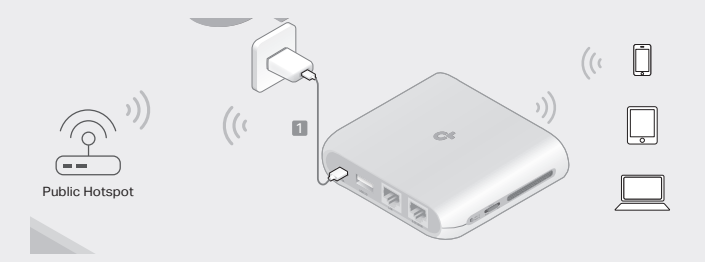

# Access Point Mode

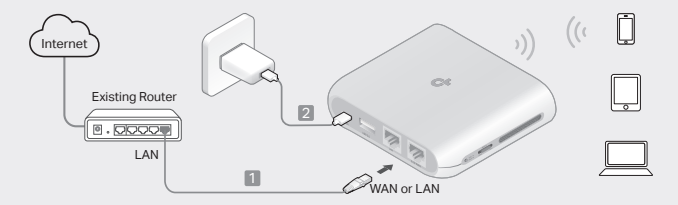

Range Extender Mode

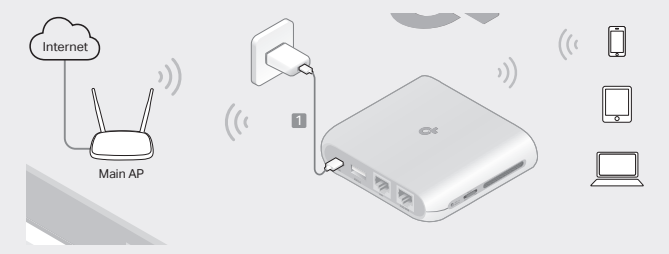

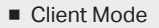

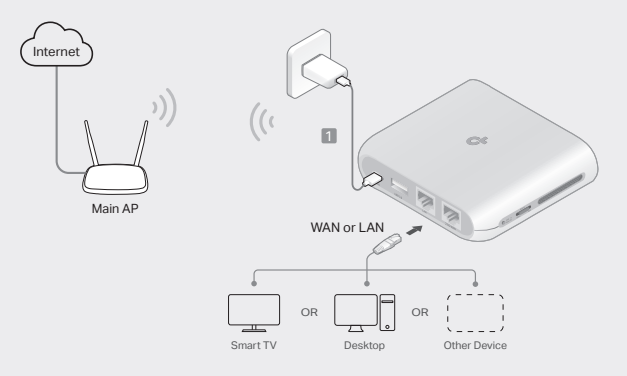

### Determine Router Mode

Refer to the following table to determine an appropriate mode as needed. Note: The modes supported may vary by different models.

| I Want to                                                                                                | Mode            |
|----------------------------------------------------------------------------------------------------|-----------------|
| Share the internet with more wireless devices when the wired network is limited to one device at a time. | Router          |
| Share a 3G/4G USB modem's data with other devices.                                                       | 3G/4G USB Modem |
| Share a mobile device's cellular data with other devices.                                                | USB Tethering   |
| Turn an existing public Wi-Fi into a private network (wired and wireless).                               | Hotspot         |
| Turn an existing wired-only network into a wireless network.                                             | Access Point    |
| Expand an existing Wi-Fi network for better Wi-Fi coverage.                                              | Range Extender  |
| Connect a wired-only device, such as a smart TV, media player, or game console, to a Wi-Fi network.      | Client          |

### Connect the Hardware

Connect the hardware according to the diagrams in the opening chapter of this guide.

English .

# Configure the Router

 Connect your device to the router wirelessly or with an Ethernet cable. The SSIDs (wireless network names) and password are printed on the router's label.

Note: In Client mode, you can only connect your devices to the router through a wired connection.

- Launch a web browser and type http://tplinkwifi.net in the address bar. Create a password for future login attempts.
- Start the Quick Setup. Follow the step-by-step instructions to complete the initial configuration.

# 😳 Enjoy the internet!

Note: If you have changed the default SSID and password, you have to reconnect your wireless devices to the new Wi-Fi network.

The TP-Link Tether app provides a simple, intuitive way to access and manage your router. Scan the QR code to download Tether from the Apple App Store or Google Play.

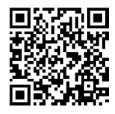

# FAQ (Frequently Asked Questions)

### Q1. What should I do if I forget the router's web management password?

- If you are using a TP-Link ID to log in, click Forgot Password? on the login page and then follow the instructions to reset it.
- Alternatively, refer to FAQ > Q3 to reset the router. Then visit http://tplinkwifi.net to create a new login password.

### Q2. What should I do if I forget my Wi-Fi password?

- If you have not changed the default wireless password, it can be found on the label of the router.
- Connect a computer directly to the LAN port of the router using an Ethernet cable.
  Log in to the router's web management page at http://tplinkwifi.net, and go to the
  Wireless page to retrieve or reset your wireless password.

#### Q3. How do I restore the router to its factory default settings?

 With the router powered on, press and hold the Reset button for about 6 seconds, and then release the button.

### Q4. What can I do if there is no internet access?

- If using a cable modem, reboot the modem, then wait until its Online LED is solid (ON).
  Reconnect the cable to the router.
- Set the router to Router Mode according to the instructions. If internet access is still not available after completing the steps above, contact TP-Link Technical Support.

### Q5. What can I do if my wireless keeps dropping?

### English .

 By default, your wireless channel is set to Auto, which automatically selects the least-congested channel between 1 and 11 for best performance, but it may also cause frequent wireless drops. In this case, setting your wireless channel to a fixed one will prevent it from changing, and likely stabilize your network connection.

#### Q6. What can I do if I can't access the router's web management page?

- · Set the computer to obtain an IP address automatically.
- Reboot your router and computer, and try again.

#### Q7. What should I do if my wireless signal is unstable or too weak?

It may be caused by too much interference.

- · Set your wireless channel to a different one.
- Choose a location with fewer obstacles that may block the signal between the portable router and the main AP. An open corridor or a spacious location is ideal.
- Move the router to a new location away from Bluetooth devices and other household electronics, such as cordless phones, microwaves, and baby monitors, to minimize signal interference.
- In Range Extender mode, the ideal location to place the router is halfway between your main AP and the Wi-Fi dead zone. If that is not possible, place the router closer to your main AP to ensure stable performance.

### Определете режима на рутера

Вижте следната таблица, за да определите подходящ режим, според необходимостта. Забележка: Поддържаните режими може да варират според различните модели.

| Искам да                                                                                                    | Режим                  |
|----------------------------------------------------------------------------------------------------|------------------------|
| Споделете интернет с повече безжични устройства, когато<br>кабелната мрежа е ограничена до едно устройство в определен<br>момент. | Рутер                  |
| Споделете мобилните данни от 3G/4G USB модем с други<br>устройства.                                                               | 3G/4G USB модем        |
| Споделете данните от мобилно устройство с други устройства.                                                                       | USB тетъринг           |
| Превърнете съществуваща обществена Wi-Fi мрежа в частна<br>мрежа (кабелна и безжична).                                            | Хотспот                |
| Превърнете съществуваща само кабелна мрежа в безжична мрежа.                                                                      | Точка за достъп        |
| Разширете съществуваща Wi-Fi мрежа за по-добро Wi-Fi<br>покритие.                                                                 | Удължител на<br>обхват |
| Свържете само кабелно устройство като смарт телевизор,<br>медиен плейър или конзола за игри към Wi-Fi мрежа.                      | Клиент                 |

### Свързване на хардуера

Български 🗕

Свържете хардуера според схемите в началната глава на това ръководство.

# Конфигуране на рутера

 Свържете вашето устройство към рутера безжично или с Ethernet кабел. SSID (имената на безжични мрежи) и паролата са отпечатани на етикета на рутера.

Забележка: В режим Клиент можете да свържете вашите устройства към рутера само чрез кабелна връзка.

- Стартирайте уеб браузър и въведете http://tplinkwifi.net в адресната лента. Създайте парола за бъдещи опити за влизане.
- Стартирайте бързата настройка. Следвайте инструкциите стъпка по стъпка, за да завършите първоначалната конфигурация.

# 🕞 Насладете се на интернет!

Забележка: Ако сте променили името (SSID) и паролата по подразбиране, трябва да свържете отново вашите безжични устройства към новата Wi-Fi мрежа.

Приложението TP-Link Tether предоставя лесен, интуитивен начин за достъп и управление на вашия рутер. Сканирайте QR кода, за да изтеглите Tether от Apple App Store или Google Play.

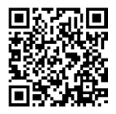

### ЧЗВ (Често задавани въпроси)

- В1. Какво трябва да направя, ако забравя паролата за уеб управление на рутера?
  - Ако използвате TP-Link ID за влизане, щракнете върху Забравили сте паролата? на страницата за влизане и след това следвайте инструкциите, за да ресетирате паролата.
  - Като алтернатива вижте ЧЗВ > ВЗ, за да ресетирате рутера. След това посетете http://tplinkwifi.net, за да създадете нова парола за влизане.
- В2. Какво трябва да направя, ако забравя паролата си за Wi-Fi?
  - Ако не сте променили безжичната парола по подразбиране, тя може да бъде намерена на етикета на рутера.
  - Свържете компютър директно към LAN порта на рутера с помощта на Ethernet кабел. Влезте в страницата за уеб управление на рутера на адрес http://tplinkwifi.net и отидете на страницата за Безжично връзка, за да извлечете или ресетирате вашата безжична парола.
- ВЗ. Как да възстановя рутера до фабричните настройки?
  - Когато рутерът е включен, натиснете и задръжте бутона Ресет за около 6 секунди и след това отпуснете бутона.
- В4. Какво да направя, ако няма достъп до интернет?
  - Ако използвате кабелен модем, рестартирайте модема, след това почакайте, докато неговия светодиодьт (LED) за онлайн състояние започне да свети постоянно (ON). Свържете отново кабела към рутера.
  - Поставете рутера в режим Рутер съгласно инструкциите. Ако достъпът до интернет все още не е налице след извършване на стъпките описани по-горе,

### Български 🗕

свържете се с Техническата поддръжка на TP-Link.

#### В5. Какво да направя, ако моята безжична връзка продължава да отпада?

- По подразбиране, вашият безжичен канал е настроен на Auto (Автоматичен режим), който автоматично избира най-свободния канал между 1 и 11 за найдобра производителност, но това може да причини също чести отпадания на безжичната връзка. В този случай, изборът на един фиксиран канал за вашата безжична комуникация ще отмени неговото променяне и има вероятност да стабилизира вашата мрежова връзка.
- B6. Какво да направя, ако нямам достъп до страницата за управление на рутера по интернет?
  - Настройте компютъра да получава IP адрес автоматично.
  - Рестартирайте рутера и компютъра, и опитайте отново.
- В7. Какво да направя, ако безжичният сигнал е нестабилен или твърде слаб?
  - Това може да е причинено от твърде много смущения.
  - Настройте вашия безжичен канал на друг.
  - Изберете място с по-малко препятствия, които би могло да блокират сигнала между преносимия рутер и главната точка за достъп (АР). В идеалния случай, такова място би било отворен коридор или голямо свободно пространство.
  - Преместете рутера на ново място, далеч от Bluetooth устройства и друга домакинска електроника, като безжични телефони, микровълнови печки и бебефони, за да минимизирате смущенията в сигнала.
  - В режим Удължител на обхват, идеалното място за поставяне на рутера е по средата между вашата главна точка за достъп и мъртвата Wi-Fi зона. Ако това не е възможно, поставете рутера по-близо до вашата главна AP, за да осигурите стабилна работа.

### Určení režimu routeru

Podle následující tabulky určete vhodný režim, s ohledem na vaše potřeby. Poznámka: Podporované režimy se mohou u různých modelů lišit.

| Chci                                                                                                    | Režim            |
|----------------------------------------------------------------------------------------------------|------------------|
| Sdílet internetové připojení s několika bezdrátovými zařízeními,<br>když je kabelová síť omezena na připojení jednoho zařízení<br>najednou. | Router           |
| Sdílet data z 3G/4G USB modemu s jinými zařízeními.                                                                                         | 3G/4G USB modem  |
| Sdílet mobilní data z mobilního zařízení s jinými zařízeními.                                                                               | USB Tethering    |
| Změnit existující veřejnou Wi-Fi síť na soukromou síť (kabelovou i bezdrátovou).                                                            | Hotspot          |
| Změnit existující kabelovou síť na bezdrátovou.                                                                                             | Přístupový bod   |
| Rozšířit existující Wi-Fi síť pro lepší pokrytí Wi-Fi signálem.                                                                             | Opakovač signálu |
| Připojit k Wi-Fi síti zařízení s kabelovým připojením, například<br>chytrý televizor, přehrávač médií nebo herní konzoli.                   | Klient           |

# Připojení hardwaru

Připojte hardware podle schémat v úvodní kapitole této příručky.

### Čeština 🗕

# Konfigurace routeru

- Připojte zařízení k routeru bezdrátově nebo pomocí ethernetového kabelu. SSID (názvy bezdrátových sítí) a heslo jsou vytištěny na štítku routeru. Poznámka: V režimu klienta můžete zařízení připojit k routeru pouze pomocí kabelového připojení.
- Otevřete webový prohlížeč a do adresního řádku zadejte http://tplinkwifi. net. Vytvořte si heslo pro budoucí přihlašování.
- Otevřete Rychlé nastavení. Podle uvedených pokynů dokončete prvotní konfiguraci.

# Užívejte si internetu!

Poznámka: Jestliže jste změnili výchozí SSID a heslo, musíte znovu připojit vaše bezdrátová zařízení k nové Wi-Fi síti.

Aplikace TP-Link Tether poskytuje jednoduchý a intuitivní způsob přístupu k vašemu routeru a možnosti jeho správy. Naskenujte QR kód a stáhněte si aplikaci Tether z obchodu Apple App Store nebo Google Play.

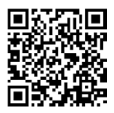

Čeština

# Odpovědi na otázku

Ot. 1 Jak mám postupovat, když zapomenu heslo pro webovou správu routeru?

- Pokud k přihlášení používáte TP-Link ID, na přihlašovací stránce klikněte na možnost Zapomněli jste heslo? a podle pokynů heslo obnovte.
- Případně postupujte podle odpovědi na otázku č. 3, jak resetovat router. Poté navštivte stránku http://tplinkwifi.net a vytvořte si nové přihlašovací heslo.
- Ot. 2 Jak mám postupovat, když zapomenu heslo k Wi-Fi síti?
  - Pokud jste nezměnili výchozí heslo bezdrátové sítě, najdete ho na štítku routeru.
  - Připojte počítač přímo k portu LAN routeru pomocí ethernetového kabelu.
    Přihlaste se na stránku webové správy routeru http://tplinkwifi.net a na stránce bezdrátové sítě zjistěte nebo resetujte heslo bezdrátové sítě.
- Ot. 3 Jak vrátím konfiguraci routeru do výchozího továrního nastavení?
  - Zapněte router, stiskněte a podržte tlačítko resetování přibližně 6 sekund a potom jej uvolněte.
- Ot. 4 Co mohu dělat, když není internet dostupný?
  - Jestliže používáte kabelový modem, restartujte ho. Poté čekejte dokud se trvale nerozsvítí LED On-line. Znovu připojte kabel k routeru.
  - Nastavte router do Režimu Router podle pokynů. Jestliže internet není po provedení kroků uvedených nahoře stále dostupný, kontaktujte Technickou podporu TP-Linku.

### Čeština 🗕

### Ot. 5 Jak mám postupovat, když se bezdrátové připojení stále odpojuje?

- Ve výchozím stavu je váš bezdrátový kanál nastaven na Auto, což automaticky vybírá nejméně přetížený kanál mezi 1 a 11 pro nejlepší výkon. To ale může také způsobit časté padání bezdrátového připojení. V tomto případě nastavení bezdrátového kanálu na fixní předejde jeho změnám a pravděpodobně se stabilizuje vaše připojení k síti.
- Ot. 6 Co mohu dělat, když se nemohu dostat ke stránce webové správy routeru?
  - Nastavte počítač na automatické získání IP adresy.
  - Restartujte váš router a počítač a zkuste to znovu.
- Ot. 7 Jak mám postupovat, když je signál bezdrátové sítě nestabilní nebo příliš slabý?

Může to být způsobeno příliš velkým rušením.

- Nastavte kanál bezdrátové sítě na jiný.
- Vyberte místo s menším počtem překážek, které by mohly blokovat signál mezi přenosným routerem a hlavním přístupovým bodem. Ideální je otevřená chodba nebo prostorná místnost.
- Abyste minimalizovali rušení signálu, přesuňte router na nové místo vzdálené od Bluetooth zařízení a jiných zařízení spotřební elektroniky, jako jsou bezdrátové telefony, mikrovlnné trouby, dětské chůvičky apod.
- V režimu Opakovač signálu je ideální umístit router doprostřed vzdálenosti mezi hlavním přístupovým bodem a mrtvou zónou Wi-Fi sítě. Pokud to není možné, stabilní výkon zajistíte umístěním routeru blíže k hlavnímu přístupovému
- 18 bodu.

# Odredite način rada usmjerivača

Pogledajte sljedeću tablicu kako biste odredili odgovarajući način rada prema potrebi.

Napomena: Podržani modovi mogu varirati ovisno o modelu.

| želim                                                                                                    | Način              |
|----------------------------------------------------------------------------------------------------|--------------------|
| Podijelite internet s više bežičnih uređaja kada su žičani<br>mreža je ograničena na jedan po jedan uređaj.               | Usmjerivač         |
| Dijelite podatke 3G/4G USB modema s drugim uređajima.                                                                     | 3G/4G USB modem    |
| Dijelite mobilne podatke mobilnog uređaja s drugim uređajima.                                                             | USB povezivanje    |
| Pretvorite postojeću javnu Wi-Fi mrežu u privatnu mrežu (žičanu<br>i bežičnu).                                            | Hotspot            |
| TPretvorite postojeću žičanu mrežu u bežičnu mrežu.                                                                       | Pristupna točka    |
| Proširite postojeću Wi-Fi mrežu za bolju Wi-Fi pokrivenost.                                                               | Proširivač raspona |
| Povežite samo žičani uređaj, kao što je pametni TV, reproduktor<br>medijskih sadržaja ili igraća konzola, na Wi-Fi mrežu. | Klijent            |

# Povezivanje hardvera

### Hrvatski

Spojite hardver prema dijagramima u uvodnom poglavlju ovog vodiča.

# Konfiguriranje usmjerivača

- Povežite svoj uređaj s usmjerivačem bežično ili pomoću Ethernet kabela. The SSID (nazivi bežične mreže) i lozinka ispisani su na ruteru označiti.
   Napomena: u klijentskom načinu rada svoje uređaje možete povezati s usmjerivačem samo žičanom vezom.
- Pokrenite web preglednik i upišite http://tplinkwifi.net u adresnu traku. Stvoriti lozinku za buduće pokušaje prijave.
- Pokrenite brzo postavljanje. Slijedite upute korak po korak da biste dovršili početna konfiguracija.

# 🙂 Uživajte u internetu!

Napomena: ako ste promijenili zadani SSID i lozinku, morate ponovno spojiti svoje bežične uređaje na novu Wi-Fi mrežu.

Aplikacija za dijeljenje veze TP-Link Tether predstavlja jednostavan i intuitivan način za pristupanje i upravljanje vašim usmjerivačem. Skenirajte QR kod kako biste preuzeli aplikaciju za dijeljenje Tether iz trgovine Apple App Store ili Google Play.

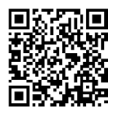

# ČPP (Često postavljana pitanja)

- P1. Što trebam učiniti ako zaboravim lozinku za upravljanje mrežnom stranicom usmjerivača?
  - Ako za prijavu upotrebljavate TP-Link ID, kliknite Zaboravljena lozinka? na stranici za prijavu, a zatim slijedite upute za ponovno postavljanje.
  - Druga je mogućnost da pogledate ČPP > P3 za ponovno postavljanje usmjerivača. Zatim posjetite http://tplinkwifi.net kako biste stvorili novu lozinku za prijavu.
- P2. Što trebam učiniti ako zaboravim lozinku za Wi-Fi?
  - Ako niste promijenili zadanu bežičnu lozinku, možete je pronaći na naljepnici rutera.
  - Spojite računalo izravno na LAN priključak usmjerivača pomoću Ethernet kabela.
    Prijavite se na web stranicu za upravljanje rutera na http://tplinkwifi.net i idite na
    Bežična stranica za dohvaćanje ili poništavanje bežične lozinke.
- P3. Kako mogu vratiti usmjerivač na tvorničke postavke?
  - Dok je usmjerivač uključen, pritisnite i držite gumb Reset (ponovno postavljanje) pritisnutim najmanje šest sekundi, a zatim otpustite gumb.
- P4. Što mogu učiniti ako nema pristupa internetu?
  - Ako upotrebljavate kabelski modem, ponovno pokrenite modem, a zatim pričekajte dok se ne uključi (ON) LED lampica za pokazivanje pristupa mreži. Ponovno spojite kabel na usmjerivač.
  - Postavite ruter na Router Mode prema uputama. Ako pristup internetu još uvijek nije dostupan nakon dovršetka gornjih koraka, kontaktirajte TP-Link tehničku podršku.

### Hrvatski

### P5. Što mogu učiniti ako moja bežična mreža stalno pada?

 Prema zadanim postavkama, vaš bežični kanal postavljen je na automatski, pri čemu se automatski odabire najmanje zagušeni kanal između 1 i 11 za najbolju izvedbu, ali također može uzrokovati česte padove bežične veze. U tom slučaju postavljanje bežičnog kanala na fiksni spriječit će njegovu promjenu i vjerojatno stabilizirati vašu mrežnu vezu.

P6. Što mogu učiniti ako ne mogu pristupiti mrežnome mjestu za upravljanje usmjerivačem?

- Postavite računalo da automatski dobije IP adresu.
- Ponovo pokrenite usmjerivač i računalo te pokušajte ponovo.
- P7. Što trebam učiniti ako je moj bežični signal nestabilan ili preslab?

Uzrok tomu mogu biti prevelike smetnje.

- Postavite drugi bežični kanal.
- Odaberite mjesto s manje prepreka koje bi mogle blokirati signal između prijenosnog usmjerivača i glavne pristupne točke. Idealan je otvoreni hodnik ili prostrano mjesto.
- Pomaknite usmjerivač na novu lokaciju podalje od Bluetooth uređaja i druge kućanske elektronike kao što su bežični telefoni, mikrovalne pećnice i monitori za nadzor bebe kako biste smanjili smetnje signala.
- U načinu rada proširivača raspona idealno mjesto za postavljanje usmjerivača je na pola puta između vašeg glavne pristupne točke i mrtve zone Wi-Fi mreže. Ako to nije moguće, postavite usmjerivač bliže glavnoj pristupnoj točki kako biste osigurali stabilnu izvedbu.

### Nosakiet maršrutētāja režīmu

Skatiet šo tabulu, lai pēc vajadzības noteiktu piemērotu režīmu. Piezīme: atbalstītie režīmi dažādiem modeļiem var atšķirties.

| Režīms                     |
|----------------------------|
| Maršrutētājs               |
| 3G/4G USB<br>modems        |
| USB piesaiste              |
| Tīklājs                    |
| Piekļuves punkts           |
| Diapazona<br>paplašinātājs |
| Klients                    |
|                            |

## Pievienojiet aparatūru

Latviešu

Pievienojiet aparatūru atbilstoši šīs rokasgrāmatas ievada sadaļā sniegtajām diagrammām.

# Konfigurējiet maršrutētāju

- Pievienojiet ierīci maršrutētājam bezvadu režīmā vai ar Ethernet kabeli. SSID (bezvadu tīkla nosaukumi) un parole ir dota maršrutētāja etiķetē.
   Piezīme: klienta režīmā ierīces var savienot ar maršrutētāju, tikai izmantojot vadu savienojumu.
- Palaidiet tīmekļa pārlūkprogrammu un adrešu joslā ierakstiet http://tplinkwifi.net. Izveidojiet paroli turpmākajiem pieteikšanās mēģinājumiem.
- Sāciet ātro iestatīšanu. Izpildiet pakāpeniskos norādījumus, lai pabeigtu sākotnējo konfigurāciju.

# 🕑 Izbaudi internetu!

Piezīme: ja esat mainījis noklusējuma SSID un paroli, jums ir atkārtoti jāpievieno bezvadu ierīces jaunajam Wi-Fi tīklam.

Lietotne TP-Link Tether nodrošina vienkāršu, intuitīvu veidu, kā piekļūt maršrutētājam un pārvaldīt to. Skenējiet QR kodu, lai lejupielādētu Tether no Apple App Store vai Google Play.

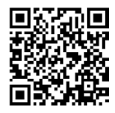

# BUJ (bieži uzdotie jautājumi)

### J1. Kas man jādara, ja esmu aizmirsis maršrutētāja tīmekļa pārvaldības paroli?

- Ja izmantojat TP-Link ID, lai pieteiktos, noklikšķiniet uz Aizmirsāt paroli? pieteikšanās lapā un pēc tam izpildiet norādījumus, lai to atiestatītu.
- Vai arī skatiet sadaļu BUJ > J3, lai atiestatītu maršrutētāju. Pēc tam apmeklējiet vietni http://tplinkwifi.net, lai izveidotu jaunu pieteikšanās paroli.

#### J2. Kas man jādara, ja esmu aizmirsis savu Wi-Fi paroli?

- Ja noklusētā bezvadu parole nav mainīta, tā ir atrodama maršrutētāja etiķetē.
- Savienojiet datoru tieši ar maršrutētāja LAN portu, izmantojot Ethernet kabeli.
  Piesakieties maršrutētāja tīmekļa pārvaldības lapā vietnē http://tplinkwifi.net un dodieties uz bezvadu lapu, lai izgūtu vai atiestatītu bezvadu paroli.

#### J3. Kā atjaunot maršrutētāja rūpnīcas noklusējuma iestatījumus?

- Kad maršrutētājs ir ieslēgts, nospiediet un apmēram 6 sekundes turiet pogu Reset, un pēc tam atlaidiet pogu.
- J4. Ko darīt, ja nav piekļuves internetam?
  - Ja izmantojat kabeļa modemu, restartējiet modemu un pēc tam pagaidiet, līdz tā Online LED deg nepārtraukti (IESLĒGTS). Atkārtoti pievienojiet kabeli maršrutētājam.
  - lestatiet maršrutētāju maršrutētāja režīmā atbilstoši instrukcijām. Ja piekļuve internetam pēc iepriekš minēto darbību izpildes joprojām nav pieejama, sazinieties ar TP-Link tehnisko atbalstu.

### J5. Ko es varu darīt, ja bezvadu savienojums nepārtraukti samazinās?

### Latviešu

- Pēc noklusējuma jūsu bezvadu kanāls ir iestatīts uz Automātiski, kas automātiski atlasa vismazāk pārslogoto kanālu no 1 līdz 11, lai nodrošinātu vislabāko veiktspēju, taču tas var izraisīt arī biežu bezvadu sakaru pārtraukumu. Šādā gadījumā bezvadu kanāla iestatīšana uz fiksētu neļaus tam mainīties un, iespējams, stabilizēs tīkla savienojumu.
- J6. Ko darīt, ja nevaru piekļūt maršrutētāja tīmekļa pārvaldības lapai?
  - lestatiet datoru, lai tas automātiski iegūtu IP adresi.
  - Restartējiet maršrutētāju un datoru un mēģiniet vēlreiz.
- J7. Ko darīt, ja bezvadu signāls ir nestabils vai pārāk vājš?

To var izraisīt pārāk daudz traucējumu.

- lestatiet savu bezvadu kanālu uz citu.
- Izvēlieties vietu, kur ir mazāk šķēršļu, kas var bloķēt signālu starp portatīvo maršrutētāju un galveno AP. Ideāls ir atvērts koridors vai plaša vieta.
- Pārvietojiet maršrutētāju uz jaunu vietu prom no Bluetooth ierīcēm un citas sadzīves elektronikas, piemēram, bezvadu tālruņiem, mikroviļņu krāsnīm un mazuļu monitoriem, lai samazinātu signāla traucējumus.
- Diapazona paplašinātāja režīmā ideāla vieta maršrutētāja novietošanai ir pusceļā starp galveno AP un Wi-Fi mirušo zonu. Ja tas nav iespējams, novietojiet maršrutētāju tuvāk galvenajam AP, lai nodrošinātu stabilu veiktspēju.

# Nustatykite maršruto parinktuvo režimą

Žr. toliau pateiktą lentelę, kad nustatytumėte reikiamą modelį. Pastaba. Skirtingi modeliai gali veikti skirtingais režimais.

| Aš noriu                                                                                                    | Režimas                                |
|----------------------------------------------------------------------------------------------------|----------------------------------------|
| Bendrinti interneto ryšį su daugiau belaidžių įrenginių, kai laidinis<br>ryšys apribotas iki vieno įrenginio vienu metu. | Maršruto<br>parinktuvas                |
| Bendrinti 3G/4G USB modemo duomenis su kitais įrenginiais.                                                               | 3G/4G USB<br>modemas                   |
| Bendrinti mobiliojo įrenginio ryšio duomenis su kitais įrenginiais.                                                      | USB ryšio<br>perdavimas                |
| Paversti esamą viešąjį "Wi-FI" ryšį privačiu tinklu (belaidžiu ir<br>laidiniu).                                          | Viešosios interneto<br>prieigos taškas |
| Paversti esamą laidinį tinklą belaidžiu.                                                                                 | Prieigos taškas                        |
| lšplėsti esamą "Wi-Fi" tinklą, kad turėtumėte geresnę "Wi-Fi"<br>aprėptį.                                                | Atstumo išplėtiklis                    |
| Prie "Wi-Fi" tinklo prijungti tik laidinį įrenginį, pvz., išmanųjį<br>televizorių, medijos grotuvą ar žaidimų konsolę.   | Klientas                               |

# Aparatinės įrangos prijungimas

Aparatinę įrangą prijunkite pagal šio vadovo pirmajame skyriuje pateiktas schemas.

# Nustatykite maršruto parinktuvą

 Savo įrenginį prie maršruto parinktuvo prijunkite belaidžiu būdu arba naudodami eterneto kabelį. SSID (belaidžio tinklo pavadinimai) ir slaptažodis atspausdinti maršruto parinktuvo etiketėje.
 Pastaba. Kliento režime savo įrenginius prie maršruto parinktuvo galite

prijungti tik laidiniu ryšiu.

- Atverkite tinklo naršyklę ir adresų juostoje http://tplinkwifi.net. Sukurkite slaptažodį būsimiems prisijungimams.
- Paleiskite greitąją sąranką. Vadovaudamiesi pateiktais nurodymais atlikite pradinį konfigūravimą.

# 😳 Mėgaukitės internetu!

Pastaba. Jei jūs pakeitėte belaidžio tinklo vardą ar slaptažodį, turite vėl prie jo prisijungti.

Programėlė "TP-Link Tether" suteikia paprastą ir intuityvų būdą pasiekti ir valdyti savo maršruto parinktuvą. Nuskaitykite QR kodą ir atsisiųskite programėlę "TP-Link Tether" iš "Apple App Store" arba "Google Play".

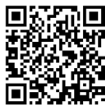

## DUK (dažnai užduodami klausimai)

- K1. Ką daryti, jei pamiršau maršruto parinktuvo valdymo žiniatinklio slaptažodį?
  - Jei prisijungimui naudojate TP-Link ID, prisijungimo puslapyje spustelėkite "Pamiršau slaptažodį" ir vadovaukitės instrukcijomis, kad iš naujo nustatytumėte slaptažodį.
  - Taip pat galite atstatyti maršruto parinktuvo nustatymus pagal DUK > K3. Tuomet apsilankykite http://tplinkwifi.net, kad sukurtumėte naują prisijungimo slaptažodį.
- K2. Ką daryti, jei pamiršau savo "Wi-Fi" slaptažodį?
  - Jei dar nepakeitėte numatytojo belaidžio ryšio slaptažodžio, jį rasite ant maršruto parinktuvo etiketės.
  - Prie maršruto parinktuvo LAN prievado eterneto laidu tiesiogiai prijunkite kompiuteri, Prisijunkite prie maršruto parinktuvo žiniatinklio valdymo puslapio http://tplinkwifi.net ir eikite belaidžio ryšio puslapi, kuriame galėsite atkurti savo belaidžio tinklo slaptažodį.
- K3. Kaip atkurti maršruto parinktuvo nuostatas į numatytąsias gamyklines?
  - jjungus maršruto parinktuvą paspauskite ir apie 6 sekundes palaikykite mygtuką "RESET", tuomet atleiskite.
- K4. Ką aš galiu padaryti, jei aš neturiu interneto?
  - Jei naudojate kabelinį modemą, nustatykite jį iš naujo ir laukite, kol jis įsijungs.
  - Nustatykite darbo režimą į maršruto parinktuvo režimą pagal instrukciją. Jeigu po šitų žingsnių, internetinis ryšys vis dar yra nepasiekiamas, prašome

### Lietuvių-

susisiekti su mūsų technine pagalba.

### K5. Ką daryti, jei mano belaidis ryšys vis stringa?

- Pagal numatytuosius parametrus belaidžio tinklo kanalas automatiškai pasirenkamas, kuris yra mažiausiai užimtas, ir tai gali sukelti ryšio nutrūkimą. Norėdami to išvengti, nustatykite pastovu belaidžio tinklo kanalą.
- K6. Ką aš galiu padaryti, jei aš negaliu prisijungti prie maršruto parinktuvo valdymo puslapio?
  - Pakeiskite kompiuterio statinį IP adresą į priskirti automatiškai.
  - Paleiskite iš naujo maršruto parinktuvą ir kompiuterį ir bandykite dar kartą.

### K7. Ką daryti, jei mano belaidžio ryšio signalas nestabilus arba per silpnas?

Taip gali atsitikti dėl per didelių trikdžių.

- Pasirinkite kitą belaidžio ryšio kanalą.
- Pasirinkite vietą, kurioje būtų mažiau signalą tarp nešiojamojo maršruto parinktuvo ir pagrindinio prieigos taško galinčių blokuoti objektų. Tam puikiai tinka atviras koridorius ar erdvi patalpa.
- Perkelkite maršruto parinktuvą į naują vietą, toliau nuo "Bluetooth" įrenginių ir kitų buitinės elektronikos prietaisų, pvz., belaidžių telefonų, mikrobangų krosnelių, kūdikių stebėjimo prietaisų, kad signalui būtų kuo mažiau trukdoma.
- Atstumo išplėtimo režime geriausia vieta maršruto parinktuvui yra pusiaukelėje tarp pagrindinio prieigos taško ir norimos "Wi-Fi" zonos. Jei tokia konfigūracija negalima, maršruto parinktuvą statykite arčiau pagrindinio prieigos taško, nes tuomet veikimas bus stabilesnis.

## Router mód meghatározása

A megfelelő üzemmód szükség szerinti meghatározásához tekintse meg a következő táblázatot. Megjegyzés: A támogatott üzemmódok a különböző modelleknél eltérőek

Megjegyzés: A támogatott üzemmódok a különböző modelleknél eltérőek lehetnek.

| Azt akarom, hogy                                                                                                    | Mód                                |
|----------------------------------------------------------------------------------------------------|------------------------------------|
| Ossza meg az internetet több vezeték nélküli eszközzel, ha a vezetékes hálózat egyszerre csak egy eszközre korlátozódik. | Router                             |
| 3G/4G USB modem adatainak megosztása más eszközökkel.                                                                    | 3G/4G USB modem                    |
| A mobilkészülék mobiladatainak megosztása más eszközökkel.                                                               | USB-<br>internetmegosztás          |
| A meglévő nyilvános Wi-Fi-t privát hálózattá alakíthatja (vezetékes és vezeték nélküli).                                 | Csatlakozási pont                  |
| Egy meglévő, csak vezetékes hálózatot vezeték nélküli hálózattá<br>alakíthat.                                            | Hozzáférési pont                   |
| Meglévő Wi-Fi hálózat bővítése a jobb Wi-Fi lefedettség érdekében.                                                       | Tartománybővítő<br>(Hatótávnövelő) |
| Csatlakoztasson egy csak vezetékes eszközt, például okostévét,<br>médialejátszót vagy játékkonzolt egy Wi-Fi hálózathoz. | Kliens<br>(Ügyfél)                 |

Magyar I

# Csatlakoztassa a hardvert

Csatlakoztassa a hardvert az útmutató nyitó fejezetében található ábrák szerint.

# A router konfigurálása

 Csatlakoztassa készülékét az útválasztóhoz vezeték nélkül vagy Ethernetkábellel. Az SSID-k (vezeték nélküli hálózatok nevei) és a jelszó az útválasztó címkéjén található.

Megjegyzés: Ügyfél módban csak vezetékes kapcsolaton keresztül csatlakoztathatja eszközeit az útválasztóhoz.

- Indítson el egy webböngészőt, és írja be a címsorba a http://tplinkwifi.net címet. Hozzon létre egy jelszót a későbbi bejelentkezési kísérletekhez.
- Indítsa el a gyorsbeállítást. Kövesse a lépésről lépésre követett utasításokat a kezdeti konfiguráció befejezéséhez.

# 😳 Működik az internet!

Megj: Ha megváltoztatta az alapértelmezett Wi-Fi hálózat nevét és/vagy jelszavát, minden eszközt újra kell csatlakoztatni.

A TP-Link Tether alkalmazás egyszerű, intuitív módon teszi lehetővé a router elérését és kezelését. A Tether letöltéséhez szkennelje be a QR-kódot az Apple App Store-ból vagy a Google Play-ből.

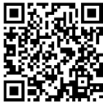

# GYIK (Gyakran Intézett Kérdések)

#### K1. Mit tegyek, ha elfelejtettem a router webes menedzsment jelszavát?

- Ha TP-Link azonosítót használ a bejelentkezéshez, kattintson az Elfelejtette a jelszavát? gombra a bejelentkezési oldalon, majd kövesse az utasításokat a jelszó visszaállításához.
- Alternatív megoldásként a GYIK > Q3 menüpontban találja az útválasztó alaphelyzetbe állítását. Ezután látogasson el a http://tplinkwifi.net oldalra, hogy új bejelentkezési jelszót hozzon létre.

#### K2. Mit tegyek, ha elfelejtettem a Wi-Fi jelszavamat?

- Ha nem változtatta meg az alapértelmezett vezeték nélküli jelszót, az a router címkéjén található.
- Csatlakoztasson egy számítógépet közvetlenül a router LAN-portjához egy Ethernet-kábel segítségével. Jelentkezzen be a router webes kezelőoldalára a http://tplinkwifi.net címen, és a vezeték nélküli jelszó lekérdezéséhez vagy visszaállításához lépjen a Wireless (vezeték nélküli) oldalra.

### K3. Hogyan állíthatom vissza a router gyári beállításait?

- A router bekapcsolt állapotában nyomja meg és tartsa lenyomva a Reset gombot körülbelül 6 másodpercig, majd engedje fel a gombot.
- K4. Mit tehetek, ha nincs Internet hozzáférésem?
  - Ha kábelmodemet használ, indítsa újra, majd várjon, amíg az Online LED nem jelezi, hogy csatlakozott a szolgáltatóhoz. Csatlakoztassa a kábelt ismét a routerhez.
  - Állítsa be a routert Router üzemmódba a leírásnak megfelelően. Ha továbbra

### Magyar -

sincs internet az újbóli beállítást követően, lépjen kapcsolatba a TP-Link Technikai Támogatásával.

### K5. Mit tehetek, ha a vezeték nélküli kapcsolatom folyton megszakad?

- Alapértelmezettként a vezeték nélküli csatorna Auto értékre van beállítva, ami automatikusan a legtisztább csatornát választja ki a működéshez 1 és 11 között, de ez néha a vezeték nélküli hálózat bontását okozhatja. Ilyen esetben állítsa be a csatornát manuálisan, ami nem változik ezt követően, és stabilizálja a hálózati kapcsolatot.
- K6. Mit tehetek, ha nem tudok belépni a webes felületre?
  - Állítsa be, hogy a számítógép az IP-cím automatikus kérést használja.
  - Indítsa újra a routert és a PC-t, majd próbálkozzon újra.

### K7. Mit tegyek, ha a vezeték nélküli jelem instabil vagy túl gyenge?

Ezt a túl sok interferencia okozhatja.

- Állítsa be a vezeték nélküli csatornát egy másikra.
- Válasszon olyan helyet, ahol kevesebb olyan akadály van, amely blokkolhatja a jelet a hordozható útválasztó és a fő AP között. Egy nyitott folyosó vagy egy tágas hely ideális.
- A jelzavarok minimalizálása érdekében helyezze az útválasztót új helyre, távol a Bluetooth-eszközök és más háztartási elektronikai eszközök, például vezeték nélküli telefonok, mikrohullámú sütők és bébiőrök helyétől.
- Range Extender üzemmódban a router ideális helye a fő AP és a Wi-Fi holt zóna közötti félúton van. Ha ez nem lehetséges, a stabil teljesítmény biztosítása érdekében helyezze a routert közelebb a fő AP-hez.
## Określ tryb działania

Zapoznaj się z poniższą tabelką, aby określić potrzebny tryb pracy. Uwaga: Obsługiwane tryby mogą różnić się w zależności od modelu.

| Chcę                                                                                                    | Tryb                  |
|----------------------------------------------------------------------------------------------------|-----------------------|
| Udostępnić internet wielu urządzeniom bezprzewodowym, a sieć<br>przewodowa jest ograniczona do jednego urządzenia w danym<br>czasie. | Router                |
| Udostępnić połączenie z modemu 3G/4G USB innym urządzeniom.                                                                          | Modem 3G/4G USB       |
| Udostępnić połączenie komórkowe z urządzenia mobilnego innym urządzeniom.                                                            | Tethering USB         |
| Zamienić istniejącą publiczną sieć Wi-Fi w prywatną sieć<br>(przewodową i bezprzewodową).                                            | Hotspot               |
| Zamienić sieć przewodową w sieć bezprzewodową.                                                                                       | Punkt dostępowy       |
| Rozszerzyć istniejąca sieć Wi-Fi w celu poprawy zasięgu Wi-Fi.                                                                       | Wzmacniacz<br>sygnału |
| Podłączyć urządzenie przewodowe, takie jak Smart TV, Odtwarzacz mediów lub Konsola do gier, z siecią Wi-Fi.                          | Klient                |

## Podłącz urządzenie

Podłącz urządzenie zgodnie z diagramem w początkowym rozdziale tego

Polski -

poradnika.

# Skonfiguruj przenośny Router

 Połącz swoje urządzenie z routerem bezprzewodowo lub za pomocą kabla Ethernet. SSIDy (nazwy sieci bezprzewodowych) hasło są nadrukowane na tabliczce znamionowej routera.

Uwaga: W trybie Klienta możesz podłączyć swoje urządzenie do routera tylko za pomocą połączenia przewodowego.

- Uruchom przeglądarkę i wpisz w pasku adresu http://tplinkwifi.net Utwórz hasło do przyszłych logowań.
- Uruchom Szybką konfiguracje. Postępuj zgodnie z instrukcjami krok po kroku, aby wykonać wstępną konfigurację.

# 🕑 Korzystaj z Internetu!

Uwaga: Jeżeli zmieniłeś nazwę lub hasło do sieci bezprzewodowej, musisz połączyć się z nią ponownie.

Aplikacja TP-Link Tether jest rozwiązaniem zapewniającym prosty i intuicyjny dostęp do zarządzania Twoim routerem. Zeskanuj kod QR, aby pobrać Tether z Apple App Store lub Sklepu Google Play.

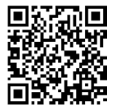

## Często zadawane pytania (FAQ)

Q1. Co mogę zrobić, jeśli zapomnę hasła do strony konfiguracyjnej routera?

- Jeśli do logowania korzystasz z TP-Link ID, kliknij "Zapomniałeś hasła?" na stronie logowania i postępuj zgodnie z instrukcjami, aby zresetować hasło.
- Alternatywnie, zapoznaj się z FAQ > Q3, aby zresetować router. Następnie otwórz adres http://tplinkwifi.net aby utworzyć nowe hasło logowania.

#### Q2. Co mogę zrobić, jeśli zapomnę hasła do mojego Wi-Fi?

- Jeśli nie zmieniłeś(aś) domyślnego hasła sieci bezprzewodowej, wtedy znajdziesz je na tabliczce znamionowej routera.
- Podłącz komputer bezpośrednio do portu LAN routera za pomocą kabla Ethernet. Zaloguj się na stronę konfiguracyjną routera pod adresem http://tplinkwifi.net i przejdź do zakładki Sieć bezprzewodowa, aby odczytać lub zmienić swoje hasło sieci bezprzewodowej.
- Q3. Jak mogę przywrócić router do jego domyślnych ustawień fabrycznych?
  - Na włączonym routerze wciśnij i przytrzymaj przycisk Reset przez około 6 sekund, a następnie puść ten przycisk.
- Q4. Co mogę zrobić, jeżeli nie mam dostępu do Internetu?
  - Jeżeli korzystasz z modemu kablowego, uruchom go ponownie i poczekaj aż się włączy. Odłącz kabel od modemu i podłącz go ponownie.
  - Ustaw tryb pracy na Tryb routera zgodnie z instrukcją. Jeżeli po przejściu powyższych kroków, połączenie z Internetem nadal jest niedostępne, skontaktuj się z naszym wsparciem technicznym.

#### Polski -

## Q5. Co mogę zrobić, jeśli ciągle tracę połączenie bezprzewodowe?

- Domyślnie, jako kanał sieci bezprzewodowej automatycznie wybierany jest najmniej zajęty kanał, co może powodować utratę połączenia. Aby tego uniknąć, ustaw stały kanał dla sieci bezprzewodowej.
- Q6. Co mogę zrobić, jeżeli nie mogę uzyskać dostępu do strony zarządzania routerem?
  - Ustaw automatyczne pobieranie adresu IP na komputerze.
  - Zrestartuj router oraz komputer i spróbuj ponownie.
- Q7. Co mogę zrobić, jeśli sygnał mojej sieci bezprzewodowej jest niestabilny lub bardzo słaby?

Może to być spowodowane zbyt dużymi zakłóceniami.

- Ustaw inny kanał Twojej sieci bezprzewodowej.
- Wybierz lokalizację z mniejszą ilością przeszkód, które mogą blokować sygnał między routerem i głównym punktem dostępowym. Idealnym miejscem jest korytarz i otwarta przestrzeń.
- Przenieś router do nowej lokalizacji, z dala od urządzeń Bluetooth oraz domowej elektroniki, takiej jak telefony bezprzewodowe, mikrofalówki czy elektroniczne nianie, aby zminimalizować zakłócenia sygnału.
- W trybie Wzmacniacza sygnału, idealnym miejscem na umieszczenie routera jest połowa drogi między głównym punktem dostępowym i martwą strefą Wi-Fi. Jeśli nie jest to możliwe, umieść router bliżej Twojego głównego punktu dostępowego, aby zapewnić stabilność działania.

## A fost determinat modul router

Consultă următorul tabel pentru a determina un mod adecvat după cum este necesar.

Notă: Modurile acceptate pot varia în funcție de model.

| Echipamentul:                                                                                                    | Mod                |
|----------------------------------------------------------------------------------------------------|--------------------|
| Partajează internetul cu mai multe dispozitive wireless atunci când<br>rețeaua cu fir este limitată la un dispozitiv la un moment dat.  | Router             |
| Partajează datele unui modem USB 3G/4G cu alte dispozitive.                                                                             | Modem USB<br>3G/4G |
| Partajează datele mobile ale unui dispozitiv mobil cu alte dispozitive.                                                                 | Tethering USB      |
| Transformă o rețea Wi-Fi publică existentă într-o rețea privată (cu fir<br>și wireless).                                                | Hotspot            |
| Transformă o rețea existentă numai cu fir într-o rețea wireless.                                                                        | Access Point       |
| Extinde o rețea Wi-Fi existentă pentru o acoperire Wi-Fi mai bună.                                                                      | Range Extender     |
| Conectează un dispozitiv numai cu fir, cum ar fi un televizor<br>inteligent, un player media sau o consolă de jocuri, la o rețea Wi-Fi. | Client             |

## Conectarea fizică

Română

Conectează hardware-ul conform diagramelor din capitolul de deschidere al acestui ghid.

# Configurează routerul

- Conectează dispozitivul la router wireless sau cu un cablu Ethernet. SSIDurile (numele rețelei wireless) și parola sunt tipărite pe eticheta routerului. Notă: În modul Client, poți conecta dispozitivele la router numai printr-o conexiune prin cablu.
- Deschide un browser web şi tastează http://tplinkwifi.net în bara de adrese. Defineşte o parolă pentru viitoarele încercări de conectare.
- Porneşte Configurarea rapidă. Urmează instrucțiunile pas cu pas pentru a finaliza configurarea inițială.

# 🕑 Navigare plăcută!

Notă: Dacă ai modificat SSID-ul implicit și parola, trebuie să reconectezi dispozitivele wireless la noua rețea Wi-Fi.

Aplicația TP-Link Tether oferă o modalitate simplă și intuitivă de a accesa și gestiona routerul. Scanează codul QR pentru a descărca Tether din Apple App Store sau Google Play.

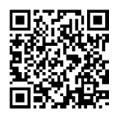

# Întrebări frecvente (FAQ)

### Î1. Ce ar trebui să fac dacă uit parola de administrare web a routerului?

- Dacă utilizezi un ID TP-Link pentru a te conecta, apasă pe Ai uitat parola? pe pagina de conectare și apoi urmează instrucțiunile pentru a-l reseta.
- Alternativ, consultă Întrebări frecvente > Î3 pentru a reseta routerul. Apoi vizitează http://tplinkwifi.net pentru a crea o nouă parolă de conectare.

## Î2. Ce ar trebui să fac dacă îmi uit parola Wi-Fi?

- Dacă nu ai schimbat parola wireless implicită, aceasta poate fi găsită pe eticheta routerului.
- Conectează un computer direct la portul LAN al routerului folosind un cablu Ethernet. Conectează-te la pagina de administrare web a routerului pe adresa http://tplinkwifi.net şi accesează meniul Wireless pentru a prelua sau reseta parola wireless.

## Î3. Cum resetez routerul la setările inițiale din fabrică?

- Cu routerul pornit, apasă și menține apăsat butonul Reset timp de aproximativ 6 secunde, apoi eliberează butonul.
- Î4. Ce pot face în cazul în care nu există acces la Internet?
- Dacă utilizezi un modem de cablu, reporneşte modemul, apoi aşteaptă până când LED-ul său Online este aprins (PORNIT). Reconectează cablul la router.
- Setează routerul în Modul Router conform instrucțiunilor. În cazul în care accesul la Internet nu este încă disponibil după parcurgerea etapelor de mai sus,

## Română 🗕

contactează departamentul de suport tehnic TP-Link.

- Î5. Ce pot face dacă wireless-ul meu continuă să scadă?
- În mod implicit, canalul rețelei wireless este setat pe mod Auto, mod ce selectează automat canalul cel mai puțin congestionat între 1 și 11 pentru cea mai bună performanță, dar poate provoca, de asemenea, deconectări wireless frecvente. În acest caz, setarea canalului wireless la unul fix îl va împiedica să se modifice, stabilizând conexiunea la rețea.
- Î6. Ce pot face dacă nu pot accesa pagina de management a routerului?
- Configurează computerul să obțină automat o adresă IP.
- Repornește routerul și computerul, apoi încearcă din nou.
- **17. Ce pot face pentru a maximiza puterea semnalului?** Poate fi cauzat de prea multe interferențe.
  - Încearcă să modifici canalul wireless.
  - Alege o locație cu mai puține obstacole care pot bloca semnalul dintre routerul portabil și AP-ul principal. Un coridor deschis sau o locație spațioasă este ideală.
  - Amplasează routerul într-o nouă locație, departe de dispozitivele Bluetooth și alte dispozitive electronice de uz casnic, cum ar fi telefoanele wireless, cuptoarele cu microunde și monitoare pentru copii, pentru a minimiza interferența semnalului.
  - În modul Range Extender, locația ideală pentru a plasa routerul este la jumătatea distanței dintre AP-ul principal și zona fără semnal Wi-Fi. Dacă acest lucru nu este posibil, amplasează routerul mai aproape de AP-ul principal pentru a asigura performanță stabilă.

## Určenie režimu routera

Podľa nasledujúcej tabuľky určite vhodný režim (podľa potreby). Poznámka: Podporované režimy sa môžu pri rôznych modeloch líšiť.

| Chcem                                                                                                    | Režim            |
|----------------------------------------------------------------------------------------------------|------------------|
| Zdieľať internetové pripojenie s viacerými bezdrôtovými<br>zariadeniami, keď je káblová sieť obmedzená na pripojenie jedného<br>zariadenia naraz.           | Router           |
| Zdieľať dátové pripojenie modemu USB 3G/4G s inými zariadeniami.                                                                                            | 3G/4G USB modem  |
| Zdieľať mobilné dátové pripojenie mobilného zariadenia s inými<br>zariadeniami.                                                                             | USB Tethering    |
| Zmeniť existujúcu verejnú sieť Wi-Fi na súkromnú sieť (káblovú a<br>bezdrôtovú).                                                                            | Hotspot          |
| Zmeniť existujúcu káblovú sieť na bezdrôtovú sieť.                                                                                                    | Prístupový bod   |
| Rozšíriť existujúcu sieť Wi-Fi a získajte lepšie pokrytie signálom Wi-<br>Fi.                                                                               | Opakovač signálu |
| Pripojiť k Wi-Fi sieti zariadenie, ktoré sa pripája len pomocou kábla,<br>napríklad inteligentný televízor, multimediálny prehrávač alebo<br>hernú konzolu. | Klient           |

Slovenčina -

## Zapojenie hardvéru

Hardvér pripojte podľa schémy zapojenia v úvodnej kapitole tohto návodu.

# Konfigurácia routera

 Svoje zariadenie pripojte k routeru pomocou ethernetového kábla alebo bezdrôtovo. SSID (názov bezdrôtovej siete) a heslo sú vytlačené na štítku routera.

Poznámka: V režime klienta môžete k routeru pripojiť zariadenia len prostredníctvom káblového pripojenia.

- Spustite webový prehliadač a do riadka s adresou zadajte http://tplinkwifi.net. Pre budúce pokusy o prihlásenie si vytvorte heslo.
- Spustite rýchle nastavenie. Postupujte podľa podrobných pokynov a dokončíte počiatočnú konfiguráciu.

# 🙄 Teraz už môžete používať internet!

Poznámka: Ak ste zmenili predvolené SSID a heslo, bude potrebné znova pripojiť vaše bezdrôtové zariadenia k novej sieti Wi-Fi.

Aplikácia Tether od spoločnosti TP-Link predstavuje jednoduchý a intuitívny spôsob na prístup k routeru a na jeho správu. Naskenujte QR kód a stiahnite si aplikáciu Tether z obchodu App Store alebo Google Play.

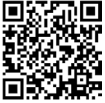

# Často kladené otázky

## Otázka č. 1. Čo mám robiť, keď zabudnem heslo na stránku webovej správy routera?

- Ak na prihlásenie používate TP-Link ID, na prihlasovacej stránke kliknite na tlačidlo Zabudli ste heslo? a potom ho podľa pokynov obnovte.
- Prípadne si prečítajte časť Časté kladené otázky > Otázka č. 3 s informáciami, ako resetovať router. Potom prejdite na stránku http://tplinkwifi.net a vytvorte si nové heslo na prihlásenie.

## Otázka č. 2. Čo mám robiť, ak zabudnem heslo do siete Wi-Fi?

- Ak ste nezmenili predvolené heslo do bezdrôtovej siete, nájdete ho na štítku na routeri.
- Pomocou ethernetového kábla zapojte počítač priamo do portu LAN na routeri.
  Prihláste sa na stránku webovej správy routera na adrese http://tplinkwifi.net. Prejdite do časti Bezdrôtové pripojenie, kde môžete zistiť alebo obnoviť heslo pre bezdrôtové pripojenie.

#### Otázka č. 3. Ako obnovím predvolené výrobné nastavenia routera?

- Zapnite router a na 6 sekúnd stlačte a podržte tlačidlo Reset. Následne ho uvoľnite. Otázka č. 4. Čo sa dá urobiť, keď nefunguje prístup k internetu?
- Ak používate káblový modem, vypnite ho a zapnite a potom počkajte, kým sa LED Online trvale rozsvieti (ZAP). Kábel znova pripojte k routeru.
- Podľa inštrukcií nastavte router do režimu Routera. Ak prístup k internetu ani po dokončení vyššie uvedených krokov nie je dostupný, kontaktujte technickú podporu TP-Link.

## Slovenčina 🗕

## Otázka č. 5. Čo sa dá urobiť, keď sa bezdrôtové pripojenie stále odpája?

 Predvolene je váš bezdrôtový kanál nastavený na možnosť Automaticky, ktorý automaticky vyberá ten najlepší kanál 1-11, ten najmenej preplnený, čo môže tiež spôsobiť časté výpadky bezdrôtového signálu. V tomto prípade nastavenie vášho bezdrôtového kanála na jeden pevný zabráni ich striedaniu a pravdepodobne stabilizuje vaše sieťové pripojenie.

# Otázka č. 6. Čo sa dá urobiť, keď sa nemôžem dostať na stránku webového manažmentu routera?

- Nastavte svoj počítač, aby získaval adresu IP automaticky.
- Reštartujte svoj router aj počítač a skúste to znova.

## Otázka č. 7. Čo mám robiť, ak je signál bezdrôtovej siete nestabilný alebo príliš slabý?

Príčinou môže byť príliš veľké rušenie.

- Prepnite bezdrôtový kanál na iný.
- Vyberte si lokalitu s menším počtom prekážok, ktoré by mohli blokovať signál medzi prenosným routerom a hlavným prístupovým bodom. Ideálny je otvorený priechod alebo voľný priestor.
- Premiestnite router na nové miesto, mimo zariadení Bluetooth a inej domácej elektroniky, napríklad bezdrôtového telefónu, mikrovlnnej rúry a monitorov pre batoľatá, aby sa minimalizovalo rušenie signálu.
- V režime opakovač signálu je ideálne umiestniť router na polceste medzi hlavným prístupovým bodom a zónou bez signálu siete Wi-Fi. Ak to nie je možné, router umiestnite bližšie k hlavnému prístupovému bodu, aby ste zaistili stabilný výkon.

## Določitev načina usmerjevalnika

Za določitev ustreznega načina po potrebi glejte naslednjo tabelo. Opomba: podprti načini se lahko razlikujejo med različnimi modeli.

| hočem                                                                                                    | Način                    |
|----------------------------------------------------------------------------------------------------|--------------------------|
| Delite internet z več brezžičnimi napravami, ko so žične omrežje je omejeno na eno napravo hkrati.              | Usmerjevalnik            |
| Delite podatke modema 3G/4G USB z drugimi napravami.                                                            | Modem 3G/4G USB          |
| Delite mobilne podatke mobilne naprave z drugimi napravami.                                                     | USB Tethering            |
| Spremenite obstoječe javno omrežje Wi-Fi v zasebno omrežje<br>(žično in brezžično).                             | Dostopna točka           |
| Spremenite le obstoječe žično omrežje v brezžično omrežje.                                                      | Dostopna točka           |
| Razširite obstoječe omrežje Wi-Fi za boljšo pokritost z Wi-Fi.                                                  | Podaljševalnik<br>dosega |
| V omrežje Wi-Fi povežite le žično napravo, kot so pametni televizor, medijski predvajalnik ali igralna konzola. | Odjemalec                |

## Priključitev strojne opreme

Priključite strojno opremo v skladu s shemami v uvodnem poglavju tega

Slovenščina

priročnika.

# Configure the Router

 Napravo povežite z usmerjevalnikom brezžično ali z ethernetnim kablom. The SSID (imena brezžičnega omrežja) in geslo so natisnjeni na usmerjevalniku oznaka.

Opomba: V načinu odjemalca lahko svoje naprave povežete z usmerjevalnikom le prek žične povezave.

- 2. Zaženite spletni brskalnik in v naslovno vrstico vnesite http://tplinkwifi.net. Ustvari geslo za prihodnje poskuse prijave.
- Zaženite Quick Setup. Za dokončanje sledite navodilom po korakih začetno konfiguracijo.

# 🕑 Želimo vam prijetno uporabo interneta!

Opomba: Če ste spremenili privzeta SSID in geslo, morate brezžične naprave znova povezati z novim omrežjem Wi-Fi.

Aplikacija Tether ponudnika TP-Link zagotavlja enostaven in intuitiven način za dostop in upravljanje usmerjevalnika. Za prenos Tether iz trgovine Apple Store ali Google Play odčitajte kodo QR.

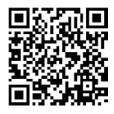

## Pogosta vprašanja

#### V1: Kaj naj storim, če pozabim svoje geslo za spletno upravljanje usmerjevalnika?

- Če za prijavo uporabljate ID TP-Link, na strani za prijavo kliknite 'Ste pozabili geslo?' in sledite navodilom za ponastavitev.
- Za ponastavitev usmerjevalnika si lahko ogledate tudi FAQ > Q3. Nato obiščite http://tplinkwifi.net in si ustvarite novo geslo za prijavo.

## V2: Kaj naj storim, če pozabim svoje geslo za Wi-Fi?

Povežite računalnik neposredno z vrati LAN usmerjevalnika z ethernetnim kablom.
 Prijavite se na spletno stran za upravljanje usmerjevalnika na http://tplinkwifi.net in pojdite na Brezžična stran za pridobitev ali ponastavitev brezžičnega gesla.

#### V3: Kako usmerjevalnik ponastavim na tovarniške nastavitve?

 Ob vklopljenem usmerjevalniku pritisnite in 6 sekund držite gumb za ponastavitev Reset, nato pa ga izpustite.

#### V4: Kaj lahko storim, če ni dostopa do interneta?

- Če uporabljate kabelski modem, slednjega znova zaženite in počakajte, da LEDsijalka Online zasveti (VKLOPLJENA). Znova povežite kabel z usmerjevalnikom.
- Set the router to Router Mode according to the instructions. If internet access is still not available after completing the steps above, contact TP-Link Technical Support.

#### V5: Kaj lahko naredim, če se moja brezžična povezava prekinja?

• Vaš brezžični kanal je privzeto nastavljen na Samodejno, s čimer za najboljše

## Slovenščina

delovanje vedno samodejno izbere najmanj obremenjen kanal med 1 in 11, lahko pa povzroča tudi pogoste izpade brezžične povezave. V tem primeru boste z nastavitvijo brezžičnega kanala na fiksnega preprečili njegovo spreminjanje, svojo omrežno povezavo pa s tem najverjetneje stabilizirali.

#### V6: Kaj lahko storim, če ne morem dostopati do spletne strani za upravljanje usmerjevalnika?

- Računalnik nastavite tako, da bo samodejno pridobil IP-naslov.
- Znova zaženite usmerjevalnik in računalnik ter poskusite znova.

#### V7: Kaj naj storim, če je moj brezžični signal nestabilen ali prešibak?

To je lahko posledica čezmerne motnje.

- Povežite svoj brezžični kanal z drugim.
- Izberite lokacijo z manj ovirami, ki bi utegnile blokirati signal med prenosnim usmerjevalnikom in glavno dostopno točko. Odprt hodnik ali prostorna lokacija bi bila idealna.
- Svoj usmerjevalnik za čim manjše motnje signala premaknite na novo lokacijo daleč od naprav Bluetooth in druge hišne elektronike, kot so brezžični telefoni, mikrovalovne pečice ali nadzorniki otrok.
- V načinu podaljševalnika dosega bo najboljša lokacija za postavitev usmerjevalnika nekje na sredini med glavno dostopno točko in mrtvim območjem Wi-Fi. Če to ni mogoče, zagotovite stabilno delovanje usmerjevalnika tako, da ga postavite bliže glavni dostopni točki.

## Odredi režim rutera

Pogledajte donju tabelu da biste odredili odgovarajući režim, ako je potrebno. Napomena: Podržani režimi mogu se razlikovati u zavisnosti od modela.

| Želim da                                                                                                    | Režim              |
|----------------------------------------------------------------------------------------------------|--------------------|
| Delim internet vezu s većim brojem bežičnih uređaja kada je žičana mreža ograničena na jedan uređaj.        | Ruter              |
| Delite podatke 3G/4G USB modema s drugim uređajima.                                                         | 3G/4G USB<br>modem |
| Delite mobilne podatke mobilnog uređaja s drugim uređajima.                                                 | USB kao modem      |
| Pretvorite postojeću javnu vajfaj mrežu u privatnu (žičana i<br>bežična).                                   | Pristupna tačka    |
| Pretvorite postojeću samo žičanu mrežu u bežičnu.                                                           | Pristupna tačka    |
| Proširite postojeću vajfaj mrežu za bolju pokrivenost.                                                      | Pojačivač signala  |
| Povežite žičani uređaj, npr. pametni TV, plejer medijskog<br>sadržaja ili igračku konzolu, na vajfaj mrežu. | Klijent            |

## Povežite hardver

## Srpski jezik/Српски језик -

Povežite hardver u skladu sa šemom u početnom poglavlju ovog vodiča.

# Konfigurišite ruter

- Povežite uređaj na ruter bežično ili Ethernet kablom. SSID (nazivi bežične mreže) i lozinke odštampani su na etiketi rutera.
   Napomena: U režimu klijenta možete da povežete uređaj na ruter samo putem žičane veze.
- Pokrenite veb-pregledač i unesite http://tplinkwifi.net u adresnu traku. Napravite lozinku za prijavljivanje u budućnosti.
- Pokrenite Brzo podešavanje. Pratite uputstva korak po korak da biste dovršili početnu konfiguraciju.

# Uživajte u internetu!

Napomena: Ako ste promenili podrazumevani SSID i lozinku, morate ponovo da povežete Vaše bežične uređaje na novu bežičnu mrežu.

Aplikacija TP-Link Tether pruža jednostavan i intuitivan način za pristupanje ruteru i upravljanje njime. Skenirajte QR kôd da biste preuzeli aplikaciju Tether iz prodavnice Apple App Store ili Google Play.

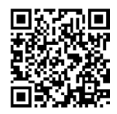

## Srpski jezik/Српски језик

# FAQ (Često postavljana pitanja)

## Pitanje br. 1 Šta da radim ako zaboravim lozinku veb-strane za upravljanje ruterom?

- Ako koristite TP-Link ID za prijavljivanje, kliknite na "Zaboravljena lozinka?" na stranici za prijavu i pratite uputstva da biste je poništili.
- Ili pogledajte 3. pitanje kako da vratite ruter na početna podešavanja. Zatim posetite http://tplinkwifi.net da biste napravili novu lozinku za prijavu.

### Pitanje br. 2 Šta da radim ako zaboravim lozinku za vajfaj mrežu?

- Ako niste promenili podrazumevanu lozinku za vajfaj mrežu, pronaći ćete je na etiketi rutera.
- Povežite računar direktno na LAN priključak rutera pomoću Ethernet kabla.
  Prijavite se na veb-stranicu za upravljanje ruterom na adresi http://tplinkwifi.
  net i idite u odeljak Bežična mreža da biste pronašli ili poništili lozinku za bežičnu mrežu.

#### Pitanje br. 3 Kako da vratim ruter na podrazumevana fabrička podešavanja?

 Dok je uređaj uključen, pritisnite i držite dugme za "Reset" oko 6 sekundi, a zatim ga otpustite.

#### Pitanje br. 4 Šta da uradim ako nema pristupa internetu?

- Ako koristite kablovski modem, ponovo pokrenite modem, sačekajte da mu se uključe svi LED-ovi i da neprestano svetle. Ponovo uključite kabl u ruter.
- Podesite ruter u Ruter režim prema uputstvima. Ako i dalje nemate pristup internetu, obratite se TP-Link tehničkoj podršci.

## Srpski jezik/Српски језик -

## Pitanje br. 5 Šta da radim ako bežična mreža stalno puca?

 Podrazumevano je Vaš bežični kanal podešen na Auto, što automatski bira najmanje zakrčen kanal od 1 do 11 za najbolji rad, ali zato mogu da se jave česti prekidi signala. U tom slučaju, podešavanjem Vašeg bežičnog kanala na određenu vrednost sprečićete njegovu promenu i stabilizovati Vašu vezu sa mrežom.

# Pitanje br. 6 Šta da uradim ako ne mogu da pristupim stranici za podešavanje rutera?

- Podesite Vaš računar da automatski dobija IP adresu.
- Ponovo pokrenite Vaš ruter i računar i pokušajte ponovo.

## Pitanje br. 7 Šta da radim ako mi je bežični signal nepostojan ili preslab?

Razlog mogu biti suviše velike smetnje.

- Prebacite bežični kanal na neki drugi.
- Izaberite mesto sa manje prepreka koje mogu blokirati signal između prenosnog rutera i glavne pristupne tačke. Najbolji su otvoreni hodnik ili prostrano mesto.
- Premestite ruter na novo mesto dalje od blutut uređaja i druge kućne elektronike, npr. bežičnih telefona, mikrotalasnih pećnica i bebi alarma, kako biste sveli smetnje na najmanju meru.
- U režimu Pojačanje signala najbolje je postaviti ruter na pola puta između glavne pristupne tačke i mrtve zone vajfaj mreže. Ako to nije moguće, postavite ruter bliže pristupnoj tački kako biste obezbedili postojan učinak.

## Роутер Режимін Анықтаңыз

Қажет болған жағдайда тиісті режимді анықтау үшін келесі кестеге қараңыз Ескерту: Қолдау көрсетілетін режимдер әртүрлі модельдерге байланысты өзгеруі мүмкін.

| Мен қалаймын                                                                                                    | Режим                    |
|----------------------------------------------------------------------------------------------------|--------------------------|
| Сымды желі бір уақытта бір құрылғымен шектелген<br>кезде интернетті көбірек сымсыз құрылғылармен ортақ<br>пайдаланыңыз.          | Роутер                   |
| 3G/4G USB модемінің деректерін басқа құрылғылармен<br>бөлісіңіз.                                                                 | 3G / 4G USB<br>Модемі    |
| Мобильді құрылғының ұялы деректерін басқа<br>құрылғылармен бөлісіңіз.                                                            | USB<br>Байланыстыру      |
| Қолданыстағы жалпыға ортақ Wi-Fi желiсiн жеке желiге<br>(сымды және сымсыз) айналдырыңыз.                                        | Хотспот                  |
| Бар тек сымды желіні сымсыз желіге айналдырыңыз.                                                                                 | Қолжетімділік<br>Нүктесі |
| Wi-Fi желісін жақсарту үшін қолданыстағы Wi-Fi желісін<br>кеңейтіңіз.                                                            | Ауқымды<br>кеңейткіш     |
| Сымды ғана жұмыс істейтін құрылғыны, мысалы, ақылды<br>теледидар, медиа ойнатқыш немесе ойын консолыін Wi-Fi<br>желісіне қосыңыз | Клиент                   |
|                                                                                                    | 66                       |

Қазақша

## Жабдықты қосыңыз

Аппараттық құралдарды осы нұсқаулықтың бастапқы тарауындағы диаграммаларға сәйкес қосыңыз.

## Роутерды баптаңыз

- Құрылғыны маршрутизаторға сымсыз немесе Ethernet кабелімен қосыңыз. SSID (сымсыз желі атаулары) және құпия сөз маршрутизатордың жапсырмасында басып шығарылады. Ескертпе: Клиент режимінде құрылғыларды роутерға тек сымды қосылым арқылы қосуға болады.
- Веб-шолғышты іске қосыңыз және мекенжай жолағына http://tplinkwifi. net теріңіз. Болашақ кіру әрекеттері үшін құпия сөз жасаңыз.
- Жылдам баптауды бастаңыз. Бастапқы конфигурацияны аяқтау үшін қадамдық нұсқауларды орындаңыз..

# 💬 Ғаламтордан рахат алыңыз!

Ескертпе: Егер сіз әдепкі SSID және құпия сөзді өзгерткен болсаңыз, сымсыз құрылғыларыңызды жаңа Wi-Fi желісіне қайта қосуыңыз керек.

Tp-Link Tether қосымшасы роутерға кірудің және басқарудың қарапайым, интуитивті әдісін ұсынады. Apple App Store немесе Google Play Дүкенінен Tether жүктеп алу үшін QR кодын сканерлеңіз.

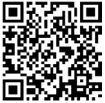

## ЖҚС (Жиі Қойылатын Сұрақтар)

#### 1С. Роутердың веб-басқару құпия сөзін ұмытып қалсам не істеуім керек?

- Егер ТР-Link ID арқылы кіріп жатсаңыз, кіру бетінде «Құпиясөзді ұмыттыңыз ба?» батырмасын басып, оны қалпына келтіру нұсқауларын орындаңыз.
- Немесе, роутерді қалпына келтіру үшін Жиі қойылатын сұрақтар > C3 бөліміне жүгініңіз. Содан кейін жаңа кіру құпиясөзін жасау үшін http://tplinkwifi.net сайтына өтіңіз.

#### 2C. Wi-Fi құпия сөзiн ұмытып қалсам не iстеуiм керек?

- Әдепкі сымсыз құпия сөзді өзгертпеген болсаңыз, оны маршрутизатордың жапсырмасынан табуға болады.
- Компьютерді Ethernet кабелі арқылы маршрутизатордың LAN портына тікелей қосыңыз. Маршрутизатордың веб-басқару бетіне кірініз http://tplinkwifinet, және сымсыз парольді алу немесе қалпына келтіру үшін Сымсыз байланыс бетіне өтіңіз.

#### ЗС. Роутерды зауыттық әдепкі параметрлеріне қалай қалпына келтіруге болады?

 Роутер қосылған кезде Қалпына келтіру түймесін шамамен 6 секунд басып тұрыңыз, содан кейін түймені босатыңыз.

#### 4С. Интернетке қолжетімділік болмаса, не істеуге болады?

- Егер сіз кабельді модем қолдансаныз, модемді қайта жүктеңіз, содан кейін оның Онлайн жарық диоды тұрақты жанып тұрғанша күтіңіз. Содан кейін кабельді маршрутизаторға қайта қосыңыз.
- Маршрутизаторды нұсқауларға сәйкес Router Mode режиміне қойыңыз. Егер жоғарыдағы қадамдарды орындағаннан кейін интернетке қолжетімділік әлі болмаса, TP-Link техникалық қолдау қызметіне хабарласыныз.

## Қазақша

### 5С. Егер сымсыз байланыс үзіле берсе, не істеу керек?

- Әдепкі бойынша, сіздің сымсыз арнаңыз Аuto режимінде орнатылған, бұл ең хақсы өнінділік үшін 1 мен 11 аралығындағы ең аз жүктелген арнаны автоматты түрде таңдайды, бірда қбұл жиі сымсыз байланыс үзілістеріне де себеп болуы мүмкін. Бұл жағдайда сымсыз арнаны тұрақты бір арнаға орнату оның өзгеруіне жол бермей және желі байланысыңызды тұрақтандыруы мүмкін.
- 6С. Егер роутердың веб-басқару бетіне қол жеткізе алмасаңыз, не істеу керек?
  - Компьютерді IP мекенжайын автоматты түрде алу үшін орнатыңыз.
  - Роутер мен компьютерді қайта жүктеп, әрекетті қайталаңыз.
- 7С. Сымсыз сигналым тұрақсыз немесе тым әлсіз болса не істеуім керек?

Бұл тым көп кедергілерден туындауы мүмкін.

- Сымсыз арнаны басқасына орнатыңыз.
- Портативті роутер мен негізгі Қолжетімділік Нүктесі арасындағы сигналды бөгейтін кедергілер аз болатын орынды тандаңыз. Ашық дәліз немесе кең орын ең жақсы нұсқа болып табылады.
- Роутерды Bluetooth құрылғыларынан және басқа тұрмыстық электроникадан, мысалы, ұялы телефондардан, микротолқынды пештерден және баланың моңиторларынан алыс жаңа орынға қойыңыз, бұл сигналдың кедергісін азайтуға көмектеседі.
- Ауқымды Кеңейту режимінде роутерді орналастыру үшін ең оңды орын негізгі Қолжетімділік Нүктесі мен WI-Fi өлі аймағының ортасында орналастыру. Бұл мүмкін болмаса, тұрақты өнімділікті қамтамасыз ету үшін роутерды негізгі Қолжетімділік Нүктесіне жақынырақ орналастырыңыз.

## Выберите нужный режим

Определите нужный режим с помощью этой таблицы.

Примечание: Поддерживаемые режимы могут отличаться в зависимости от разных моделей.

| Хочу                                                                                                    | Режим             |
|----------------------------------------------------------------------------------------------------|-------------------|
| Подключить роутер по кабелю и создать общий доступ в<br>интернет через Wi-Fi.                                          | Роутер            |
| Создать общий доступ в интернет через USB-модем 3G (4G).                                                               | USB-модем 3G (4G) |
| Создать общий доступ в интернет через мобильный<br>интернет.                                                           | USB-тетеринг      |
| Преобразовать публичную сеть Wi-Fi в частную сеть<br>(проводную или беспроводную).                                     | Хот-спот          |
| Подключить устройство к основному роутеру по кабелю и<br>создать сеть Wi-Fi.                                           | Точка доступа     |
| Расширить текущую сеть Wi-Fi.                                                                                          | Усилитель сигнала |
| Подключить к сети Wi-Fi устройство, у которого нет Wi-Fi<br>(Smart TV, мультимедийный проигрыватель, игровая консоль). | Клиент            |

## Физическое подключение

Выполните физическое подключение согласно схеме в начале этого

Русский язык

руководства.

# Настройте роутер

 Подключите устройство к роутеру по Wi-Fi или с помощью кабеля Ethernet. Имена (SSID) и пароль Wi-Fi сети напечатаны на продуктовой этикетке роутера.

Примечание: в режиме клиента подключать устройства к роутеру можно только по кабелю.

- 2. Введите в адресной строке браузера http://tplinkwifi.net. Создайте пароль для входа.
- Начните «Быструю настройку». Следуйте пошаговым указаниям, чтобы завершить первичную настройку.

# 😳 Интернет готов к использованию!

Примечание: Если вы изменили имя сети (SSID) и пароль по умолчанию, вам необходимо повторно подключить ваши беспроводные устройства к новой сети.

Приложение TP-Link Tether — это простой и удобный способ доступа и управления роутером. Отсканируйте QR-код, чтобы скачать приложение Tether в App Store или Google Play.

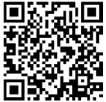

## FAQ (Часто задаваемые вопросы)

#### Вопрос 1. Что делать, если я забыл пароль от веб-интерфейса управления?

- Если вы входите через TP-Link ID, нажмите «Забыл пароль» на странице входа и следуйте указаниям по сбросу пароля.
- Либо выполните указания по сбросу настроек в ответе на третий вопрос.
  Затем перейдите на http://tplinkwifi.net, чтобы создать новый пароль для входа.

#### Вопрос 2. Что делать, если я забыл пароль от Wi-Fi сети?

- Если пароль Wi-Fi по умолчанию не изменялся, используйте пароль, указанный на этикетке роутера.
- Подключите компьютер к порту LAN роутера с помощью кабеля Ethernet.
  Выполните вход в веб-интерфейс роутера на http://tplinkwifi.net и перейдите в раздел «Беспроводной режим», чтобы сбросить пароль Wi-Fi.

#### Вопрос 3. Как восстановить заводские настройки роутера?

• Не отключая питания роутера, нажмите и удерживайте кнопку Reset около шести секунд, затем отпустите её.

#### Вопрос 4. Что делать, если у меня пропал доступ к интернет?

- Если вы используете кабельный модем, перезагрузите его. Подождите, пока светодиодный индикатор Онлайн не будет гореть постоянно (ВКЛ). Подключите кабель к маршрутизатору повторно.
- Выберите режим маршрутизатор согласно инструкциям. Если доступ к интернет всё ещё не доступен после выполнения вышеупомянутых действий, свяжитесь с технической поддержкой TP-Link.

## Русский язык

## Вопрос 5. Что делать, если постоянно пропадает подключение Wi-Fi?

 Ваш беспроводной канал настроен на режим Авто, при котором происходит автоматический выбор наименее загруженного канала между 1 и 11 для наилучшей производительности. При этом возможны регулярные потери связи. В данном случае, настройка вашего беспроводного канала на определенный канал предотвратит от каких-либо изменений и стабилизирует ваше соединение.

#### Вопрос 6. Что делать, если я не могу зайти в веб-утилиту настройки?

- Укажите в настройках параметров IP на вашем компьютере "Получить IPадрес автоматически".
- Перезагрузите ваш маршрутизатор и компьютер. Повторите попытку.

#### Вопрос 7. Что делать, если у Wi-Fi сети нестабильный или очень слабый сигнал? Возможно, вокруг слишком много помех.

- Измените канал Wi-Fi.
- Переместите устройство в другое место, где будет меньше предметов, блокирующих сигнал. Идеальное место для размещения — свободный коридор или другое незагромождённое помещение.
- Переместите устройство в другое место, где будет меньше Bluetoothустройств и другой бытовой электроники, от которой могут появляться помехи (беспроводные телефоны, микроволновые печи, радионяни и т. д.).
- Если используется режим усилителя, устройство лучше всего размещать посередине между основной точкой доступа и зоной со слабым сигналом Wi-Fi. Если это не представляется возможным, разместите роутер ближе к основной точке доступа.

## Визначення режиму маршрутизатора

Зверніться до наступної таблиці, щоб визначити відповідний режим за потреби.

Примітка: Режими, що підтримуються, можуть відрізнятися в різних моделях.

| Я хочу                                                                                                    | Режим                   |
|----------------------------------------------------------------------------------------------------|-------------------------|
| Поділіться Інтернетом з більшою кількістю бездротових<br>пристроїв, коли кабельна мережа обмежена тільки одним<br>пристроєм | Маршрутизатор           |
| Обмінюватися даними 3G/4G USB-модему з іншими пристроями.                                                                   | 3G/4G USB-модем         |
| Надання спільного доступу до даних мобільного пристрою з іншими пристроями.                                                 | Прив'язка USB           |
| Перетворення існуючої загальнодоступної мережі Wi-Fi на приватну мережу (дротову та бездротову).                            | Точка доступу           |
| Перетворення існуючої дротової мережі на бездротову.                                                                        | Точка доступу           |
| Розширення існуючої мережі Wi-Fi для кращого покриття<br>Wi-Fi.                                                             | Подовжувач<br>діапазону |
| Підключення дротового пристрою, наприклад, смарт-<br>телевізора, медіаплеєра або ігрової консолі, до мережі Wi-Fi.          | Клієнт                  |

Українська мова

## Підключення обладнання

Підключіть обладнання відповідно до схеми, наведених у першому розділі цього посібника.

## Налаштування маршрутизатора

- Підключіть пристрій до маршрутизатора бездротовим способом або за допомогою кабелю Ethernet. Ідентифікатори SSID (імена бездротових мереж) та пароль надруковані на етикетці маршрутизатора. Примітка: У режимі клієнта ви можете підключати пристрої до роутера тільки через дротове з'єднання.
- Запустіть веб-браузер та введіть http://tplinkwifi.net в адресному рядку. Придумайте пароль для майбутніх спроб входу.
- Запустіть швидке налаштування. Дотримуйтесь покрокових інструкцій, щоб завершити початкове налаштування.

## 💬 Насолоджуйтесь інтернетом!

Примітка: Якщо ви змінили стандартні SSID і пароль, вам доведеться перепідключити бездротові пристрої до нової мережі Wi-Fi.

Додаток TP-Link Tether забезпечує простий, інтуїтивно зрозумілий спосіб доступу до маршрутизатора та керування ним. Відскануйте QR-код, щоб завантажити Tether з Apple App Store або Google Play.

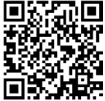

## FAQ (поширені запитання)

#### Q1. Що робити, якщо я забув пароль для веб-управління маршрутизатором?

- Якщо ви використовуєте ідентифікатор TP-Link ID для входу, натисніть «Забули пароль?» на сторінці входу, а потім дотримуйтесь інструкцій, щоб відновити його.
- Крім того, зверніться до розділу поширених запитань > Q3, щоб скинути налаштування маршрутизатора. Потім відвідайте http://tplinkwifi.net, щоб створити новий пароль для входу.

#### Q2. Що робити, якщо я забув пароль до Wi-Fi?

- Якщо ви не змінили пароль бездротового зв'язку за замовчуванням, його можна знайти на етикетці маршрутизатора.
- Підключіть комп'ютер безпосередньо до порту LAN маршрутизатора за допомогою кабелю Ethernet. Увійдіть на веб-сторінку керування маршрутизатором за адрессю http://tplinkwifi.net і перейдіть на сторінку Бездротовий зв'язок, щоб отримати або скинути пароль до бездротового зв'язку.

#### Q3. Як відновити заводські налаштування маршрутизатора?

- Увімкніть роутер, натисніть і утримуйте кнопку Reset близько 6 секунд, а потім відпустіть кнопку.
- Q4. Що робити, якщо немає доступу до інтернету?
  - Якщо ви використовуете кабельний модем, перезавантажте модем, а потім зачекайте, поки його індикатор Online не загориться (ON). Знову підключіть кабель до роутера.
  - Переведіть пристрій у режим маршрутизатора відповідно до інструкцій.

## Українська мова

Якщо після виконання наведених вище кроків доступ до Інтернету все ще недоступний, зверніться до служби технічної підтримки TP-Link.

#### Q5. Що робити, якщо мій бездротовий зв'язок постійно падає?

- За замовчуванням для вашого бездротового каналу встановлено значення Авто, яке автоматично обирає найменш перевантажений канал від 1 до 11 для найкращої продуктивності, але це також може спричинити часті обриви бездротового зв'язку. У цьому випадку встановлення фіксованого бездротового каналу запобігатиме його зміні і, ймовірно, стабілізує ваше мережеве з'єднання.
- Q6. Що робити, якщо я не можу отримати доступ до веб-сторінки керування маршрутизатором?
  - Налаштуйте комп'ютер на автоматичне отримання IP-адреси.
  - Перезавантажте роутер і комп'ютер та спробуйте ще раз.
- Q7. Що робити, якщо бездротовий сигнал нестабільний або занадто слабкий? Це може бути викликано занадто великою кількістю перешкод.
  - Переключіть бездротовий канал на інший.
  - Виберіть місце з меншою кількістю перешкод, які можуть блокувати сигнал між портативним роутером і основною точкою доступу. Ідеально підійде відкритий коридор або просторе приміщення.
  - Перемістіть роутер на нове місце подалі від Bluetooth-пристроїв та іншої побутової електроніки, наприклад, бездротових телефонів, мікрохвильових печей і радіонянь, щоб мінімізувати перешкоди сигналу.
  - У режимі ретранслятора ідеальне місце для розміщення маршрутизатора на півдорозі між основною точкою доступу та мертвою зоною Wi-Fi. Якщо це неможливо, розмістіть маршрутизатор ближче до основної точки доступу, щоб забезпечити стабільну роботу.

## Määrake ruuteri režiim

Sobiva režiimi valimisel juhinduge alljärgnevast tabelist. Märkus. Eri mudelid võivad toetada erinevaid režiime.

| Tegevus                                                                                                    | Režiim            |
|----------------------------------------------------------------------------------------------------|-------------------|
| Jagage internetti rohkemate juhtmeta seadmetega, kui<br>juhtmega võrku saab ühendada korraga ainult ühe seadme. | Ruuter            |
| Jagage 3G/4G USB-modemi andmeid teiste seadmetega.                                                              | 3G/4G USB modem   |
| Jagage mobiilseadme mobiilsideandmeid teiste seadmetega.                                                        | USB jagamine      |
| Muutke olemasolev avalik Wi-Fi privaatvõrguks (juhtmega ja<br>juhtmeta).                                        | Kuumpunkt         |
| Muutke olemasolev ainult juhtmega võrk juhtmeta võrguks.                                                        | Juurdepääsupunkt  |
| Laiendage olemasolevat Wi-Fi-võrku parema Wi-Fi-levi<br>saavutamiseks.                                          | Kauguse pikendaja |
| Ühendage ainult juhtmega seade, nagu nutiteler, meediamängija või mängukonsool, Wi-Fi-võrku.                    | Klient            |

## Ühendage riistvara

Ühendage riistvara vastavalt selle juhendi esimeses peatükis toodud skeemidele.

Eesti

## Seadistage ruuter

- Ühendage seade ruuteriga juhtmeta või Etherneti kaabli abil. Märkus. Kliendirežiimis saate oma seadmeid ühendada ruuteriga ainult juhtmega ühenduse kaudu.
- Käivitage veebilehitseja ja sisestage aadressiribale http://tplinkwifi.net. Looge salasõna tulevaste sisselogimiste jaoks.
- Alustage kiirseadistust. Esmase konfigureerimise lõpuleviimiseks järgige üksikasjalikke juhiseid.

# 🕑 Nautige internetti!

Märkus. Kui olete vaikimisi SSID ja salasõna muutnud, peate ühendama oma juhtmeta seadmed uue Wi-Fi võrguga.

TP-Linki rakendus Tether annab lihtsa ja intuitiivse võimaluse oma ruuterile juurdepääsuks ja selle haldamiseks. Skannige QR-kood ja laadige App Store'ist või Google Payst alla rakendus Tether.

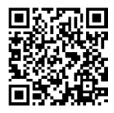

## KKK (korduma kippuvad küsimused)

#### K1. Mida teha, kui unustasin oma ruuteri veebihalduri salasõna?

- Kui kasutate sisselogimiseks TP-Linki ID-d, klõpsake sisselogimislehel nuppu Unustasid salasõna? ja seejärel järgige juhiseid selle lähtestamiseks.
- Teise võimalusena vaadake ruuteri lähtestamiseks KKK > K3. Seejärel minge veebilehele http://tplinkwifi.net, et luua uus sisselogimise salasõna.

#### K2. Mida teha, kui unustasin oma Wi-Fi salasõna?

- Kui te ei ole muutnud vaikimisi juhtmeta side salasõna, leiate selle ruuteril olevalt sildilt.
- Ühendage arvuti Etherneti kaabli abil otse ruuteri LAN-porti. Logige sisse ruuteri veebihalduslehele http://tplinkwifi.net ja minge juhtmeta lehele, et otsida või lähtestada oma juhtmeta side salasõna.

#### K3. Kuidas taastada ruuteri tehaseseadeid?

 Kui ruuter on sisse lülitatud, vajutage nupule WPS/Reset (WPS/Lähtesta), hoidke seda umbes 6 sekundit all ning seejärel vabastage nupp.

## K4. Mida teha, kui internetiühendust ei ole?

- Kui kasutate kaabelmodemit, taaskäivitage modem ja oodake, kuni selle veebi LEDtuli põleb püsivalt. Ühendage kaabel uuesti ruuteriga.
- Seadistage ruuter ruuterirežiimile vastavalt juhistele. Kui pärast ülaltoodud sammude lõpetamist ei ole internetiühendus endiselt saadaval, võtke ühendust TP-Linki tehnilise toega.

#### Eesti

#### K5. Mida teha, kui juhtmeta ühendus katkeb pidevalt?

 Vaikimisi on teie juhtmeta side kanaliks seatud Auto, mis valib automaatselt kõige väiksema koormusega kanali vahemikus 1 kuni 11, et saavutada parim jõudlus. Kuid see võib põhjustada ka sagedasi juhtmeta side katkestusi. Sellisel juhul seadke juhtmeta kanal fikseeritud kanalile, et see ei muutuks. See peaks stabiliseerima ka teie võrguühenduse.

#### K6. Mida teha, kui ma ei pääse ruuteri veebihalduse lehele?

- Seadke arvuti nii, et see hangib IP-aadressi automaatselt.
- Taaskäivitage ruuter ja arvuti ning proovige uuesti.

#### K7. Mida ma pean tegema, kui mu juhtmeta ühenduse signaal on ebastabiilne või liiga nõrk?

Selle põhjus võib olla liiga palju häireid.

- Muutke oma juhtmeta võrgu kanalit.
- Valige koht, kus on vähem takistusi, mis võivad blokeerida signaali teisaldatava ruuteri ja peamise juurdepääsupunkti vahel. Ideaalne on avatud koridor või muu avar koht.
- Paigutage ruuter uude asukohta, mis on eemal Bluetoothi seadmetest ja teistest koduelektroonikaseadmetest, nagu juhtmeta telefon, mikrolaineahi, beebimonitor jne.
- Kauguse pikendaja režiimis on ideaalne koht ruuteri paigutamiseks poolel teel teie peamise juurdepääsupunkti ja Wi-Fi surnud tsooni vahel. Kui see pole võimalik, pange ruuter oma peamisele juurdepääsupunktile lähemale, et tagada stabiilne jõudlus.
## <u>English</u>

Safety Information

- Keep the device away from water, fire, humidity or hot environments.
- Do not attempt to disassemble, repair, or modify the device. If you need service, please contact us.
- Do not use damaged charger or USB cable to charge the device.
- Do not use any other chargers than those recommended.
- Do not use the device where wireless devices are not allowed.
- Adapter shall be installed near the equipment and shall be easily accessible.

Please read and follow the above safety information when operating the device. We cannot guarantee that no accidents or damage will occur due to improper use of the device. Please use this product with care and operate at your own risk.

TP-Link hereby declares that the device is in compliance with the essential requirements and other relevant provisions of directives 2014/53/EU, 2009/125/EC, 2011/65/EU and (EU)2015/863.

The original EU declaration of conformity may be found at https://www.tp-link.com/en/ce.

# <u>Български</u>

Мерки за безопасност

- Пазете устройството далеч от вода, огън, влага или гореща околна среда.
- Не правете опити да разглобявате, ремонтирате или модифицирате устройството. Ако ви е нужно сервизно обслужване, моля, обърнете се към нас.
- Не използвайте повредено зарядно или повреден USB кабел за зареждане на устройството.
- Не използвайте други зарядни устройства освен препоръчаните.
- Не използвайте устройството там, където употребата на безжични устройства не е разрешена.
- Адаптерът трябва да бъде инсталиран близо до оборудването и да бъде лесно достъпен.

Моля, прочетете тази информация и спазвайте мерките за безопасност, когато работите с устройството. Ние не можем да гарантираме, че няма да настъпят аварии или повреди вледствие на неправилно използване на устройството. Моля, използвайте продукта внимателно и на своя отговорност.

TP-Link декларира, че това устройство

е в съответствие със съществените изисквания и другите приложими разпоредби на Директиви 2014/53/EC, 2009/125/EO, 2011/65/EC и (EC)2015/863. Оригиналната EC Декларация за съответствие, може да се намери на https://www.tp-link.com/en/ce.

# <u>Čeština</u>

Bezpečnostní informace

- Nevystavujte zařízení vodě, ohni, vlhkosti nebo horkému prostředí.
- Nepokoušejte se zařízení rozebírat, opravovat nebo modifikovat. Potřebujete-li servis, kontaktuje nás.
- Nepoužívejte poškozenou nabíječku nebo USB kabel pro nabíjení zařízení.
- Nepoužívejte jiné nabíječky kromě doporučených.
- Nepoužívejte zařízení v místech, kde je zakázáno používat bezdrátová zařízení.
- Adaptér musí být nainstalován poblíž zařízení a musí být snadno přístupný.

Prosíme, čtěte a postupujte podle bezpečnostních informacích uvedených nahoře během používání zařízení. Nemůžeme zaručit absenci nehod nebo poškození při nesprávném užívání zařízení. Prosíme, používejte toto zařízení opatrně a na vlastní nebezpečí.

TP-Link tímto prohlašuje, že toto zařízení je ve shodě se základními požadavky a dalšími příslušnými ustanoveními směrnic 2014/53/EU, 2009/125/ES, 2011/65/EU a (EU)2015/863.

Originál EU prohlášení o shodě lze nalézt na https://www.tp-link.com/en/ce.

# <u>Hrvatski</u>

Sigurnosne napomene

- Držite uređaj dalje od vode, vatre, vlage i vruće okoline.
- Nemojte pokušavati rastaviti, popravljati ili mijenjati uređaj. Ako je potrebno servisiranje, obratite nam se.
- Nemojte upotrebljavati oštećeni punjač ili USB-kabel za punjenje uređaja.
- Nemojte upotrebljavati drukčije punjače od preporučenih.
- Nemojte upotrebljavati uređaj na mjestima na kojima bežični uređaji nisu dozvoljeni.
- Adapter se mora postaviti blizu opreme i mora biti lako dostupan.

Kada upotrebljavate uređaj, pročitajte i slijedite prethodno navedene sigurnosne napomene. Ne jamčimo da neće doći do nesreća ili oštećenja zbog nepravilne uporabe uređaja. Rukujte pažljivo ovim uređajem i upotrebljavajte ga na vlastitu odgovornost. Tvrtka TP-Link ovime izjavljuje da je uređaj u sukladnosti s terneljnim zahtljevima i ostalim relevantnim odredbama direktiva 2014/53/ EU2009/125/EC, 2011/65/EU i (EU)2015/863. Izvorna EU izjava o sukladnosti može se pronaći na adresi https://www.tp-link.com/en/support/ce/

# Latviešu

Drošības informācija

- Sargājiet ierīci no ūdens, uguns, mitruma vai karstas vides.
- Nemēģiniet izjaukt, salabot vai pārveidot ierīci. Ja jums ir nepieciešams atbalsts, lūdzu, sazinieties ar mums.
- Ierīces uzlādēšanai neizmantojiet bojātu lādētāju vai USB kabeli.
- Neizmantojiet citus lādētājus, izņemot ieteiktos.
- Neizmantojiet ierīci vietās, kur nav atļautas bezvadu ierīces.
- Adapteris ir jāuzstāda pie aprīkojuma, un tam ir jābūt viegli pieejamam.

Izmantojot lerīci, lūdzu, izlasiet un ievērojiet iepriekš minēto drošības informāciju. Mēs nevaram garantēt, ka ierīces nepareizas lietošanas dēļ nenotiks negadījumi vai bojājumi. Lūdzu, izmantojiet šo produktu uzmanīgi un uzņemieties risku.

TP-Link ar šo paziņo, ka šī ierīce atbilst direktīvu 2014/53/ES, 2009/125/EK, 2011/65/ ES un (ES)2015/863 svarīgākajām prasībām un citiem saistītajiem nosacījumiem. Oriģinālo ES atbilstības deklarāciju var atrast

Originalo ES atbilstíbas deklaráciju var atrast vietnē https://www.tp-link.com/en/support/ce/.

# Lietuvių

Atsargumo priemonės

- Laikykite įrenginį kuo toliau nuo vandens, ugnies, drėgmės ir karštų paviršių.
- Nebandykite ardyti, taisyti ar modifikuoti irenginio. Iškilus techninių problemų, susisiekite su mūsų įmone.
- Draudžiama bandyti įkrauti įrenginį naudojant sugedusį kroviklį ar USB kabelį.
- Prašome naudoti tik rekomenduojamą kroviklį.
- Nenaudokite įrenginio tose vietose, kur belaidžiai prietaisai yra uždrausti.
- Prietaisas turi būti netoli nuo įrenginio ir lengvai pasiekiamas.

Susipažinkite su atsargumo priemonėmis ir jų laikykitės naudodami šį prietaisą. Mes negalime garantuoti, kad produktas nebus sugadintas dėl netinkamo naudojimo. Naudokite prietaisą atsargiai ir savo pačių rizika.

TP-Link pareiškia, kad šis prietaisas atitinka esminius reikalavimus ir kitas susijusias direktyvų nuostatas 2014/53/ES, 2009/125/ EB, 2011/65/ES ir (ES)2015/863. Originali ES atitikties deklaraciją yra https://www.tp-link.com/en/ce.

## Magyar

Biztonsági Információk

- Tartsa távol a készüléket víztől, tűztől, nedvességtől vagy forró környezettől!
- Ne próbálja meg szétszerelni, javítani vagy módosítani a készüléket! Ha szervizre van szüksége, forduljon hozzánk.
- Ne használjon sérült töltőt vagy USB kábelt a készülék töltéséhez!
- Ne használjon más töltőt a készülékhez a javasoltakon kívül!
- Ne használja a készüléket olyan helyen, ahol az nem engedélyezett!
- Az adaptert a készülékhez közel és könnyen hozzáférhető helyen helyezze el.

Kérjük, olvassa el, és kövésse a fenti biztonsági információkat a készülék használata során. Az előírások be nem tartása, és a fentiektől eltérő használat balesetet vagy károsodást okozhatnak, amiért nem vállalunk felelősséget. Kérük, kellő vigyázatossággal és saját felelősségére használja a készüléket. A TP-Link ezűton kijelenti, hogy ez a berendezés az alapvető követelményekkel és más, az idevonatkozó 2014/53/EU, 2091/125/ EK, 2011/65/EU és a (EU)2015/863 irányelvek rendelkezéseivel őszshangban van. Az eredeti EU megfelelőségi nyilatkozat megtalálható a https://www.tp-link.com/hu/ce oldalon.

## <u>Polski</u>

Środki ostrożności

- Trzymaj urządzenie z dala od wody, ognia, wilgoci i wysokich temperatur.
- Nie demontuj, nie naprawiaj i nie modyfikuj urządzenia na własną rękę. W razie problemów technicznych skontaktuj się z naszą firmą.
- Nie używaj uszkodzonej ładowarki lub przewodu USB do ładowania urządzenia.
- Nie korzystaj z ładowarek innych niż zalecane.
- Nie korzystaj z urządzenia w miejscach, w których urządzenia bezprzewodowe są zabronione.
- Urządzenie powinno być umieszczone w pobliżu sprzętu, który z niego korzysta oraz w miejscu łatwo dostępnym dla użytkownika.
  Zapoznaj się z powyższymi środkami

ostrożności i zastosuj się do nich, gdy korzystasz z urządzenia. Nie możemy zagwarantować, że produkt nie ulegnie uszkodzeniu w wyniku nieprawidłowego użytkowania. Korzystaj z urządzenia z rozwagą i na własną odpowiedzialność.

TP-Link deklaruje, że niniejsze urządzenie spełnia wszelkie stosowne wymagania oraz jest zgodne z postanowieniami dyrektyw 2014/53/UE, 2009/125/WE, 2011/65/UE i (UE)2015/863.

Pełna deklaracja zgodności UE znajduje się na stronie https://www.tp-link.com/en/ce.

## <u>Română</u>

Informații de siguranță

- Feriți echipamentul de apă, foc, umiditate și de temperaturi înalte.
- Nu încercați să demontați, reparați sau să modificați echipamentul. Dacă ai nevoie de asistență, te rugăm să ne contactezi.
- Nu utilizați un alimentator electric sau un cablu USB deteriorat pentru a alimenta echipamentul.
- Nu folosiți alte alimentatoare decât cele recomandate.
- Nu utilizați echipamentul în locații în care dispozitivele wireless nu sunt permise.
- Adaptorul trebuie instalat în apropierea

echipamentului și să fie ușor accesibil. Vă rugăm să citiți și să respectați instrucțiunile de siguranță de mai sus în timpul utilizării echipamentului. Nu putem garanta că nu vor surveni accidente sau pagube din cauza utilizării necorespunzătoare a echipamentului. Vă rugăm să folosiți acest produs cu grijă și să îi tultizați pe propriul risc.

TP-Link declară prin prezenta că acest echipament este în conformitate cu cerințele esențiale și alte prevederi relevante ale directivelor 2014/53/UE, 2009/125/CE, 2011/65/UE și (UE)2015/863. Declarația de conformitate UE originală poate fi gasită la adresa https://www.tp-link.com/en/ce.

## Slovenčina

Bezpečnostné informácie

- Zariadenie udržujte v bezpečnej vzdialenosti od vody, ohňa, vlhkosti alebo horúceho prostredia.
- Nepokúšajte sa rozoberať, opravovať alebo upravovať zariadenie. Ak potrebujete servis, obráťte sa na nás.
- Na nabíjanie zariadenia nepoužívajte poškodenú nabíjačku alebo USB káble.
- Nepoužívajte žiadne iné spôsoby nabíjania okrem odporúčaných spôsobov.

- Zariadenie nepoužívajte tam, kde používanie bezdrôtových zariadení nie je povolené.
- Adaptér je potrebné nainštalovať v blízkosti zariadenia tak, aby bol ľahko dostupný.
  Pri používaní zariadenia dodřujte vyššie uvedené pokymy. V prípade nesprávneho používania zariadenia nemôžeme zaručiť,
  že nedôjde k zraneniu lebo sa zariadenie nepoškodí. S týmto výrobkom zaobchádzajte opatrne a používate ho na svoje vlastné nebezpečie.

TP-Link týmto vyhlasuje, že toto zariadenie je v zhode so základnými požiadavkami a ďalšími príslušnými ustanoveniami smerníc 2014/53/EÚ, 2009/125/ES, 2011/65/EÚ a (EÚ)2015/863.

Originál EU vyhlásenia o zhode možno nájsť na https://www.tp-link.com/en/ce.

#### <u>Slovenščina</u>

Varnostne informacije

- Naprave ne izpostavljajte vodi, ognju, vlagi oziroma vročemu okolju.
- Naprave ne poskušajte razstavljati, popravljati oziroma spreminjati. Če potrebujete servis, se obrnite na nas.
- Za polnjenje naprave ne uporabljajte poškodovanega polnilnika ali USB-kablov.
- Ne uporabljajte nepriporočljivih polnilnikov.

- Naprave ne uporabljajte tam, kjer ni dovoljeno uporabljati brezžičnih naprav.
- Adapter je treba instalirati blizu opreme in dostop do njega mora biti preprost.
  Pri uporabi naprave si preberite zgornja varnostna navodila in jih upoštevajte. Ne moremo jamčit, da zaradi nepravilne uporabe naprave ne bo prišlo do nesreč ali poškodbe.
  To napravo uporabljajte pazljivo in na lastno odgovornost.

TP-Link izjavlja, da je naprava v skladu z bistvenimi zahtevarni in drugimi ustreznimi določbarni direktiv 2014/53/EU, 2009/125/EC, 2011/65/ EU and (EU)2015/863. Izvirna izjava EU o skladnosti je na voljo na naslovu

https://www.tp-link.com/en/support/ce/.

#### Srpski jezik/Српски језик

Bezbednosne informacije

- Nemojte držati uređaj u blizini vode, vatre, vlažnog ili vrućeg prostora.
- Nemojte pokušavati da rasklopite, popravite ili izmenite uređaj. Ako vam je potrebno servisiranje, obratite nam se.
- Nemojte koristiti oštećeni punjač ili oštećeni USB kabl za punjenje uređaja.
- Nemojte koristiti nijedan drugi punjač osim preporučenog.

- Nemojte koristiti uređaj na mestima gde nije dozvoljena upotreba bežičnih uređaja.
- Adapter treba postaviti blizu opreme i treba da je lako dostupan.

Molimo vas da pročitate i pridržavate se gore navedenih bezbednosnih informacija kada koristite uređaj. U slučaju nepravilne upotrebe uređaja, može doci do nezgoda ili štete. Molimo vas da pažljivo koristite ovaj uređaj i da rukujete njime na sopstvenu odgovornost.

#### <u>Қазақша</u>

Қауіпсіздік туралы ақпарат

- Құрылғыны судан, оттан, ылғалдылықтан немесе ыстық ортадан алыс ұстаңыз.
- Құрылғыны бөлшектеуге, жөндеуге немесе өзгертуге әрекет жасамаңыз. Егер сізге қызмет қажет болса, бізге хабарласыңыз.
- Құрылғыны зарядтау үшін зақымдалған зарядтағышты немесе USB кабелін пайдаланбаңыз.
- Ұсынылғаннан басқа зарядтағыштарды пайдаланбаңыз.
- Құрылғыны сымсыз құрылғыларға рұқсат етілмеген жерде пайдаланбаңыз.
- Адаптер құрылғыға жақын орнатылуы және оңай қолжетімді болуы қажет.

Құрылғыны пайдалану кезінде жоғарыдағы

қауіпсіздік туралы ақпаратты оқып шығыңыз және орындаңыз. Құрылғыны дүрыс пайдаланбау салдарынан ешқандай апат немесе зақым болмайтынына кепілдік бере алмаймыз. Бұл өнімді абайлап пайдаланыңыз және өз тәуекеліңізді өзіңізге жүктеңіз.

#### <u>Русский язык</u>

#### по безопасному использованию

Для безопасной работы устройств их необходимо устанавливать и использовать в строгом соответствии с поставляемой в комплекте инструкцией и общепринятыми правилами техники безопасности. Ознакомьтесь со всеми предупреждениями, указанными на маркировке устройства, в инструкциях по эксплуатации, а также в гарантийном талоне, чтобы избежать неправильного использования, которое может привести к поломке устройства, а также во избежание поражения электрическим током. Компания-изготовитель оставляет за собой право изменять настоящий документ без предварительного уведомления. Сведения об ограничениях в использовании с учетом предназначения для работы в жилых, коммерческих и

#### производственных зонах.

Оборудование предназначено для использования в жилых, коммерческих и производственных зонах без воздействия опасных и вредных производственных факторов.

Правила и условия монтажа технического средства, его подключения к электрической сети и другим техническим средствам, пуска, регулирования и введения в эксплуатацию.

Устройство должно устанавливаться и эксплуатироваться согласно инструкциям, описанным в руководстве по установке и эксплуатации оборудования.

# Правила и условия хранения, перевозки, реализации и утилизации

Оборудование должно хранитъся в помещении в заводской упаковке. Транспортировка оборудования должна производитъся в заводской упаковке в крытых транспортных средствах любым видом транспорта.

Во избежание нанесения вреда окружающей среде необходимо отделять устройство от обычных отходов и утилизировать его наиболее безопасным способом — например, сдавать в специальные пункты утилизации. Изучите информацию о процедуре передачи оборудования на утилизацию в вашем регионе.

Информация о мерах, которые следует предпринять при обнаружении неисправности технического средства.

В случае обнаружения неисправности устройства необходимо обратиться к Продавцу, которого был приобретен Товар. Товар должен быть возвращен Продавцу в полной комплектации и в оригинальной упаковке.

При необходимости ремонта товара по гарантии вы можете обратиться в авторизованные сервисные центры компании TP-Link.

#### Українська мова

Інформація про безпеку

- Тримайте пристрій подалі від води, вогню, вологи чи гарячого середовища.
- Не намагайтеся розібрати, відремонтувати чи модифікувати пристрій. Якщо вам потрібна допомога, будь ласка, зв'яжіться з нами.
- Не використовуйте пошкоджений зарядний пристрій або USB-кабель для заряджання пристрою.
- Не використовуйте інші зарядні пристрої,

крім рекомендованих.

- Не використовуйте пристрій там, де заборонено використовувати бездротові пристрої.
- Адаптер має бути встановлений у легкодоступному місці та одночасно поряд з обладнанням.

Будь ласка, прочитайте та дотримуйтесь наведених вище правил безпеки під час експлуатації пристрою. Ми не можемо гарантувати, що через неналежне використання пристрою не виникне нецасних випадків або пошкоджень. Будь ласка, використовуйте цей пристрій з обережністю і дійте на свій страх та ризик. Цим ТР-Link заявляє, що даний пристрій відповідає основним та іншим відповідним вимогам директив 2014/53/EU, 2009/125/ EC, 2011/65/EU та (EU)2015/863. Оригінал Декларації відповідності 6C Ви можете знайти за посиланням https://www.bu-link.com/en/support/ce/.

#### <u>Eesti</u>

Ohutusalane teave

- Hoidke seade eemal veest, tulest, niisketest ja kuumadest keskkondadest.
- Ärge üritage seadet lahti monteerida, parandada ega muuta. Kui seade vajab

hooldust, pöörduge meie poole.

- Ärge kasutage seadme laadimiseks kahjustatud laadijat ega USB-kaablit.
- Ärge kasutage muid laadijaid peale soovitatute.
- Ärge kasutage seadet kohtades, kus juhtmeta seadmete kasutamine on keelatud.
- Hoidke seadet veest, tulest, niiskusest või kuumast keskkonnast eemal.

Seadme kasutamiseks lugege läbi ülaltoodud ohutusalane teave ja järgige seda. Me ei saa garanteerida, et seadme väär kasutamine ei või põhjustada õnnetusi ega kahjustusi. Toote kasutamisel tuleb olla tähelepanelik. Seadme kasutamine on kasutaja oma vastutusel.

TP-Link kinnitab käesolevaga, et see seade vastab direktiivide 2014/53/EL, 2009/125/ EÜ, 2011/65/EL ja (EL)2015/863 olulistele nõuetele ja muudele asjakohastele sätetele.

ELi vastavusdeklaratsiooni

originaali leiate aadressilt

https://www.tp-link.com/en/support/ce/.